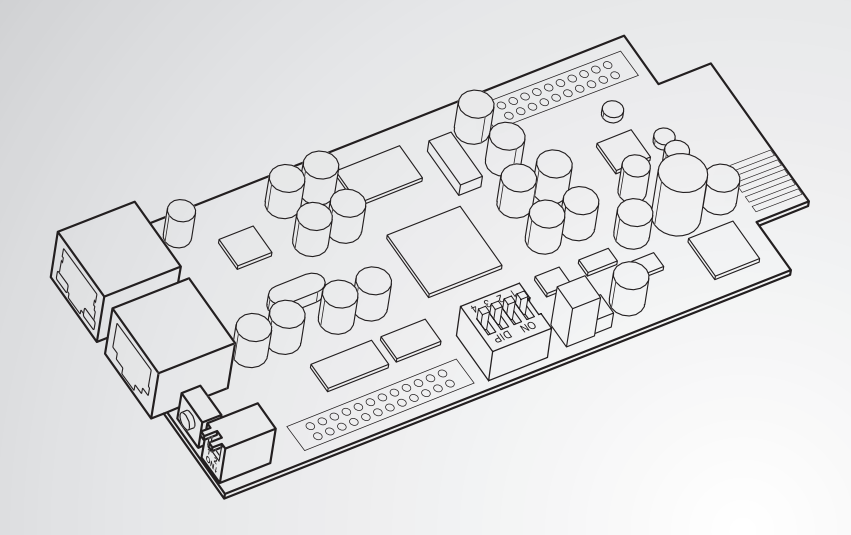

La puissance derrière la compétitivité

# Delta InsightPower SNMP IPv6 pour UPS

Manuel d'utilisation

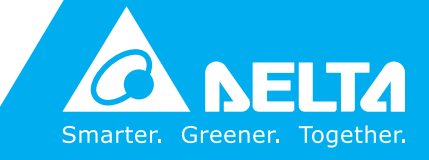

www.deltapowersolutions.com

### **Conservez ce manuel**

Le présent manuel renferme des instructions et des avertissements importants qui doivent être observés durant l'installation, le fonctionnement, l'entreposage et la maintenance de ce produit. Le non-respect de ces instructions et avertissements annule la garantie.

Copy ight©2013 par Delta Electronics Inc. Tous droits réservés. Tous les droits relatifs au présent manuel d'utilisateur (« Manuel »), y compris, mais sans s'y restreindre, le contenu, les informations et les figures, sont entièrement détenus par et réservés à Delta Electronics Inc. (« Delta »). Le présent manuel est destiné uniquement au fonctionnement et à l'utilisation de ce produit. Toute cession, duplication, diffusion, reproduction, modification, traduction, extraction ou utilisation du présent manuel, en tout ou en partie, est interdite sans l'autorisation écrite préalable de Delta. Attendu que Delta ne cesse d'améliorer et de développer le produit, la société peut être amenée à modifier à tout moment les informations contenues dans ce manuel sans pour autant être tenue d'informer quiconque de ces révisions ou modifications. Delta veille autant que possible à garantir l'exactitude et l'intégrité du présent manuel. Delta décline toute forme de garantie ou d'engagement, explicite ou implicite, y compris sans toutefois s'y limiter, l'exhaustivité, l'absence de vice, l'exactitude, l'absence de violation, la qualité marchande ou l'adéquation à un usage particulier du présent manuel.

# Table des matières

| Chapitre 1 : Instr | uctions de sécurité importantes                          | 1    |
|--------------------|----------------------------------------------------------|------|
| 1-1                | Avertissements                                           | 1    |
| 1-2                | Conformité aux normes                                    | 1    |
| Chapitre 2 : Intro | duction                                                  | 2    |
| 2-1                | Description du produit                                   | 2    |
| 2-2                | Fonctionnalités                                          | 2    |
| 2-3                | Contenu de l'emballage                                   | 3    |
| 2-4                | Interface                                                | 4    |
| Chapitre 3 : Insta | allation                                                 | 7    |
| Chapitre 4 : Conf  | figurations système                                      | - 11 |
| 4-1                | Configuration via InsightPower SNMP IPv6<br>pour UPS Web | - 11 |
| 4-2                | Configuration avec EzSetting                             | - 13 |
| 4-3                | Configuration via Telnet                                 | - 15 |
| 4-5                | Configuration via le port COM                            | - 15 |
| Chapitre 5 : Insig | htPower SNMP IPv6 pour UPS Web                           | - 24 |
| 5-1                | Monitor (Moniteur)                                       | - 25 |
| 5-1-1              | Information (Informations)                               | 25   |
|                    | UPS Properties (Propriétés UPS)                          | 25   |
|                    | Battery Parameters (Paramètres de la batterie)           | 26   |
|                    | In/Out Parameters (Paramètres d'entrée/sortie)           | 26   |
|                    | Identification                                           | 26   |
|                    | Status Indication (Indication d'état)                    | 27   |
|                    | ShutdownAgent                                            | 2/   |
| 5-1-2              | History (Historique)                                     | 28   |
|                    | Event Log (Journal des evenements)                       | 28   |
|                    | Configure (Configuration)                                | 30   |

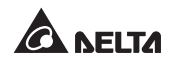

| 5-1-3             | Environment (Environnement)                          | 30       |
|-------------------|------------------------------------------------------|----------|
|                   | Information (Informations)                           | 31       |
|                   | Configuration                                        | 31       |
| 5-1-4             | About (A propos)                                     | 32       |
|                   | Information (Informations)                           | 32       |
| 5-2               | Device (Dispositif)                                  | 32       |
| 5-2-1             | Gestion                                              | 32       |
|                   | Configure (Configuration)                            | 32       |
|                   | Control (Contrôle)                                   | 35       |
|                   | Weekly Schedule (Calendrier hebdomadaire)            | 36       |
|                   | Specific Schedule (Calendrier spécifique)            | 36       |
|                   | Event Level (Niveau d'événement)                     | 37       |
| 5-3               | System (Système)                                     | 38       |
| 5-3-1             | Administration                                       | 38       |
|                   | User Manager (Gestionnaire des utilisateurs)         | 38       |
|                   | TCP/IP                                               | 39       |
|                   | Web                                                  | 40       |
|                   | Console                                              | 41       |
|                   | FTP                                                  | 42       |
|                   | Time Server (Serveur de temps)                       | 42       |
|                   | Syslog                                               | 43       |
|                   | Batch Configuration (Configuration de lot)           | 44       |
| 5 3 3             | Upgrade (Mise à niveau)                              | 45       |
| 5-3-2             | Notification                                         | 40       |
|                   | SNMP Access (Accès SNMP)                             | 46       |
|                   | SNMPv3 USM (Gestion des sessions utilisateur SNMPv3) | 46       |
|                   | SNMP Irap (Alerte SNMP)                              | 4/       |
|                   | Walko On LAN (Evoil par appol récogu)                | 48<br>50 |
|                   | wake on LAN (Even par appenteseau)                   | 50       |
| Chapitre 6 : Mise | à niveau du microprogramme                           |          |
| du di             | ispositif SNMP                                       | 51       |
| Chapitre 7 : Dép  | annage                                               | 54       |
| Annexe A : Spéc   | ifications                                           | 61       |
| Annexe B : Gara   | ntie                                                 | 62       |

# Chapitre 1 : Instructions de sécurité importantes

# **1-1** Avertissements

- L'InsightPower SNMP IPv6 pour UPS, dénommé ci-après « SNMP IPv6 », est conçu pour fonctionner avec un UPS et doit être installé dans l'emplacement SNMP de l'UPS ou à l'intérieur d'un boîtier SNMP externe. Avant l'installation, assurez-vous que toutes les sources d'énergie et charges critiques raccordées à l'UPS sont débranchées.
- Cette unité ne doit pas être positionnée ou utilisée en présence de substances inflammables.
- Ne tentez pas de démonter l'unité.
- Ne tentez pas d'effectuer des modifications internes sur l'unité.
- Ne tentez pas de réparer/remplacer des composants internes. Si une réparation est requise, signaler tout entretien au centre d'entretien ou distributeur agréé Delta le plus proche.
- Ne laissez aucun objet ou liquide de quelque type que ce soit pénétrer l'unité.
- Suivez toujours le présent Manuel d'utilisation pour installer et exploiter cette unité.
- Ne lisez pas le CD inclus avec un lecteur CD conventionnel. Cela pourrait générer un bruit important, à un niveau sonore susceptible d'entraîner une perte d'audition irréversible.

# **1-2** Conformité aux normes

- EN 55022:2006 + A1:2007, Classe B EN 61000-3-3:1995+A1:2001+A2:2005
- EN 55024:1998 + A1:2001 + A2:2003
   CEI 61000-4-2:1995+A1:1998+A2:2000
   CEI 61000-4-3:2006
   CEI 61000-4-4:2004
   CEI 61000-4-5:2005
   CEI 61000-4-6:2007
   CEI 61000-4-8:1993+A1:2000
   CEI 61000-4-11:2004

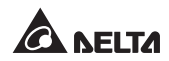

# **Chapitre 2 : Introduction**

## 2-1 Description du produit

L'InsightPower SNMP IPv6 pour UPS (dénommé ci-après « SNMP IPv6 ») est un dispositif offrant une interface entre un UPS et un réseau. Ce dispositif communique avec l'UPS, obtient des informations et gère à distance l'UPS via un système réseau. Le SNMP IPv6 prend en charge des protocoles publics, y compris les protocoles SNMP et HTTP. Vous pouvez configurer ce SNMP IPv6 en toute simplicité via un système réseau, facilement obtenir l'état de l'UPS et gérer votre UPS via le SNMP IPv6.

# 2-2 Fonctionnalités

#### • Gestion de l'UPS en réseau

Permet la gestion à distance de l'UPS depuis n'importe quel poste de travail, par Internet ou Intranet.

#### • Contrôle de l'UPS à distance via SNMP et HTTP

Permet le contrôle à distance de l'UPS en utilisant le NMS SNMP, la MIB (Management Information Base, Base d'information de gestion) Delta ou un navigateur Web.

# • Configurations des fonctions UPS et système depuis n'importe quel client (protégé par mot de passe)

Définissez les paramètres de l'UPS et du système via un navigateur Web.

#### • Tenue à jour des journaux des événements et des données de mesure

Permet d'obtenir un historique des données de l'UPS relatives aux événements de puissance, la qualité de puissance, l'état et les conditions de la batterie.

#### Autres fonctionnalités et protocoles pris en charge :

- Notifications à l'utilisateur par alertes SNMP et e-mails.
- Protocole NTP
- Configuration Telnet
- BOOTP/DHCP

- Protocoles de sécurité HTTPS, SSH, SFTP et SNMPv3
- Connexion et authentification locale RADIUS (Service d'authentification à distance des utilisateurs entrants)
- Gestion à distance du journal des événements via Syslog
- Protocole IPv4
- Protocole IPv6 (IPv6 Ready Logo Phase 2 [Core for Host, Logo ID 02-C-000624])

# 2-3 Contenu de l'emballage

Veuillez vérifier attentivement le SNMP IPv6 et les accessoires inclus. Contactez votre revendeur si l'un des éléments est manquant ou endommagé. Si vous devez retourner les articles pour quelque motif que ce soit, assurez-vous de les remballer soigneusement dans les éléments d'emballage d'origine fournis avec l'unité.

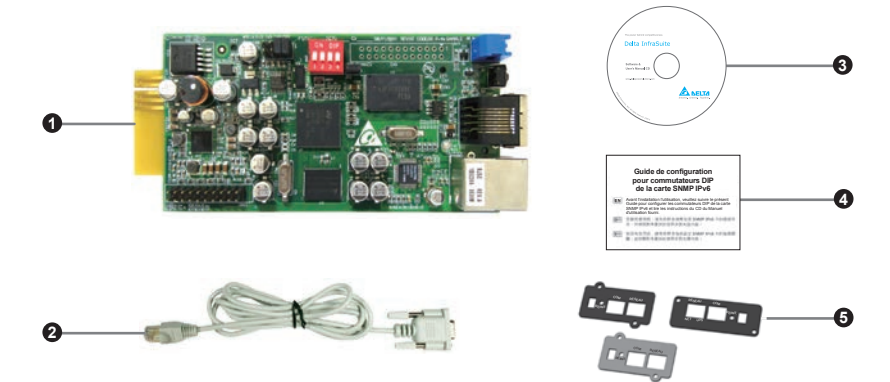

| N° | Élément                                                               | Quantité |
|----|-----------------------------------------------------------------------|----------|
| 0  | InsightPower SNMP IPv6 pour UPS                                       | 1 pièce  |
| 2  | Câble RJ45 vers DB9                                                   | 1 pièce  |
| 3  | Logiciel et CD du manuel de l'utilisateur                             | 1 pièce  |
| 4  | Guide de configuration pour commutateurs<br>DIP de la carte SNMP IPv6 | 1 pièce  |
| 5  | Couvercle                                                             | 3 pièces |

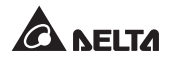

# 2-4 Interface

L'interface contient un port RESEAU, un port COM, des voyants LED, un bouton de réinitialisation et les commutateurs DIP illustrés ci-dessous. Pour connaître leurs fonctions et indications, veuillez vous reporter au tableau suivant.

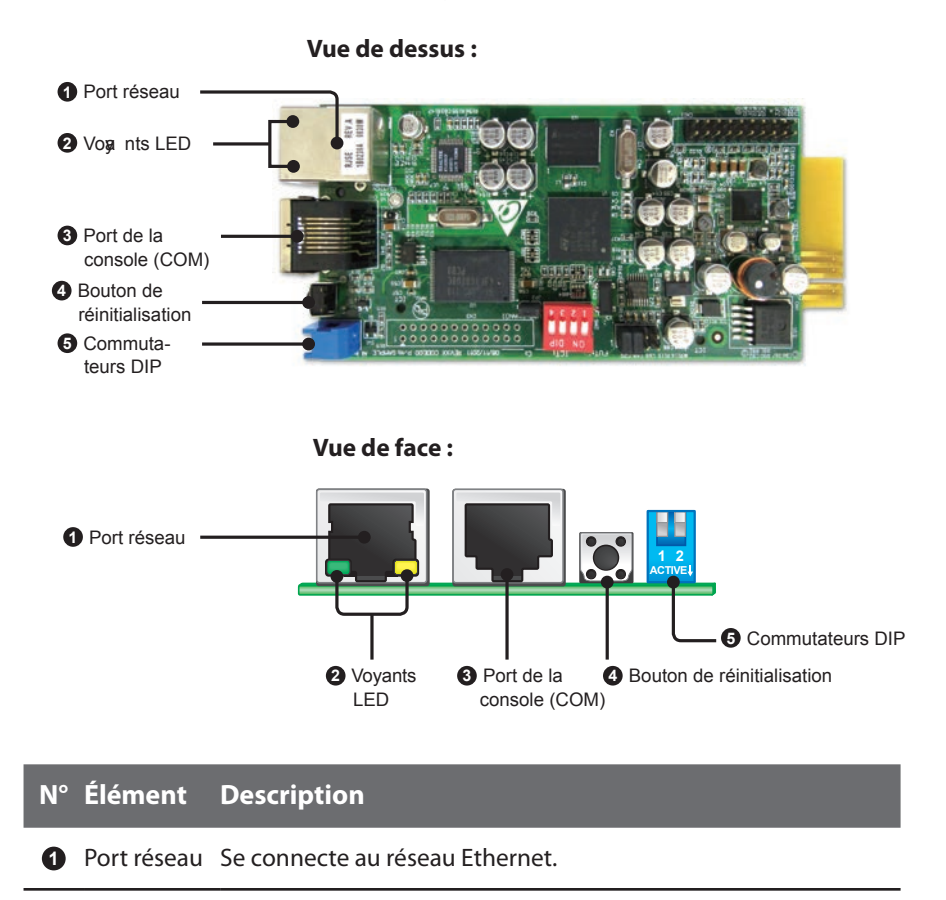

4

#### N° Élément Description

Voyants LED Lorsque le SNMP IPv6 est en cours d'initialisation ou de mise à jour du microprogramme, les deux voyants LED clignotent simultanément pour indiquer son état. Veuillez vous reporter aux indications suivantes :

- **Clignotement simultané rapide** (toutes les 50 ms) : Initialisation ou mise à niveau du microprogramme en cours.
- **Clignotement simultané lent** (toutes les 500 ms) : Echec de l'initialisation.

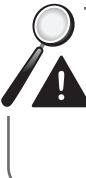

(COM)

**AVERTISSEMENT :** Ne retirez **PAS** le SNMP IPv6 et ne débranchez pas l'alimentation d'entrée de l'UPS lors de l'initialisation ou la mise à niveau du microprogramme ! Cela pourrait provoquer une perte de données ou endommager le SNMP IPv6.

Le voyant LED vert indique l'état de connexion réseau :

- **ACTIVE** : La connexion réseau est établie et l'adresse IPv4 peut être utilisée.
- **DESACTIVE** : Pas de connexion réseau.
- Clignote lentement (toutes les 500 ms) : Adresse IP incorrecte.

Le voyant LED jaune indique l'état de liaison entre le SNMP IPv6 et l'UPS :

- Clignote rapidement (toutes les 50 ms) : UPS lié.
- Clignote lentement (toutes les 500 ms) : UPS non lié.
- Port de la console
   1. Se connecte à un poste de travail avec le câble RJ45 vers DB9 fourni pour configurer le système.
  - Se connecte à un EnviroProbe (en option) pour contrôler ses dispositifs de contrôle environnemental connectés.
- Bouton de Réinitialise le SNMP IPv6. Cela n'affecte pas le fonctionnement réinitialisa- de l'UPS. tion

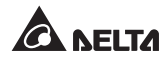

### N° Élément Description

#### Commutateurs DIP

Ita- Déterminent les modes de fonctionnement.

| Commu-<br>tateurs<br>DIP                   | Mode de<br>fonctionne-<br>ment | Description                                                                                                    |
|--------------------------------------------|--------------------------------|----------------------------------------------------------------------------------------------------|
| 1 2<br>ACTIVE↓                             | Mode<br>normal                 | Le SNMP IPv6 fonctionne avec l'UPS.<br>Il fournit les informations d'état et para-<br>mètres de l'UPS via un système réseau.                                                                                                    |
| 1 2<br>ACTIVE↓                             | Mode<br>d'écriture<br>directe  | Le SNMP IPv6 cesse de sonder l'UPS, mais<br>transfère les données de communication<br>entre le port de la console et l'UPS.                                                                                                    |
| Mode<br>capteur<br>(avec Envi-<br>roProbe) |                                | Le SNMP IPv6 fonctionne avec l'UPS et<br>un EnviroProbe en option. Il fournit non<br>seulement les informations d'état et les<br>valeurs de paramètres de l'UPS, mais<br>également les informations d'état de<br>l'EnviroProbe et ses paramètres environ-<br>nementaux, tels que la température et<br>l'humidité ambiantes. |
| 1 2<br>ACTIVE                              | Mode<br>configura-<br>tion     | Dans ce mode, l'utilisateur peut se connec-<br>ter via le port de la console et configurer<br>les réglages du SNMP IPv6. Veuillez vous<br>reporter à la section <b>4-4 Configuration via</b><br><i>le port COM</i> .                                                                                                    |

NOTE -

Pour obtenir des informations sur l'EnviroProbe, veuillez vous reporter au Guide d'installation inclus dans l'emballage de l'EnviroProbe.

# **Chapitre 3 : Installation**

# NOTE

Avant l'installation, assurez-vous de débrancher toutes les sources d'énergie et charges critiques raccordées à l'UPS. Dans le cas contraire, le SNMP IPv6 pourrait rencontrer des problèmes de court-circuit, entraînant l'arrêt ou l'endommagement de l'UPS.

Veuillez installer le SNMP IPv6 dans l'emplacement SNMP de votre UPS. Si votre UPS ne prévoit pas d'emplacement SNMP, veuillez l'installer dans un boîtier SNMP externe.

- Veuillez suivre les procédures ci-dessous pour installer le SNMP IPv6 dans l'emplacement de votre UPS.
  - **Etape 1** Retirez le couvercle et les deux vis illustrés de l'emplacement SNMP de l'UPS (*voir Figure 3-a*).

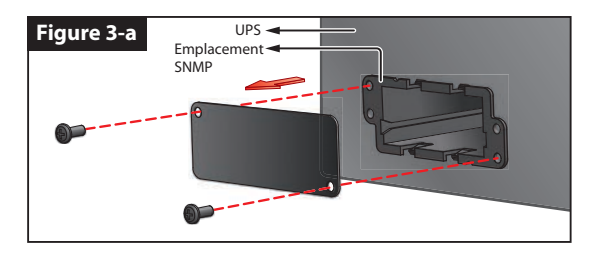

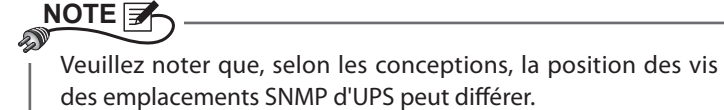

**Etape 2** Repérez les deux rainures situées à l'intérieur de l'emplacement SNMP *(voir Figure 3-b).* 

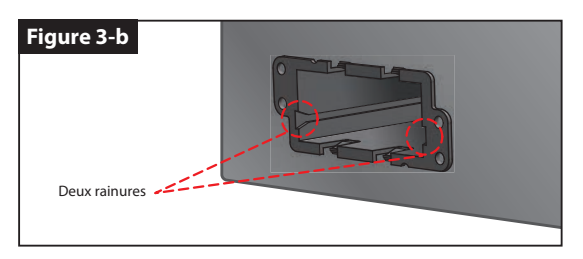

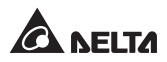

Etape 3 Insérez le SNMP IPv6 dans les rainures (voir Figure 3-c).

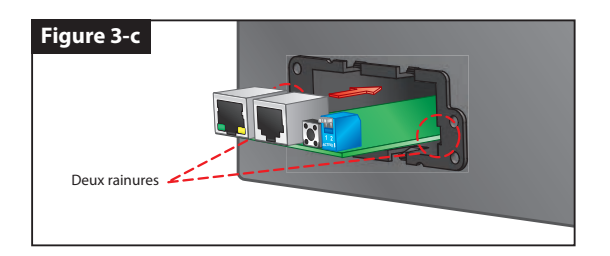

Etape 4 Trois couvercles sont fournis dans l'emballage du SNMP IPv6. Veuillez vous référer à la position des trous de vis de l'emplacement SNMP pour sélectionner le couvercle approprié, et utilisez les deux vis précédemment retirées pour fixer le couvercle sur l'emplacement SNMP (voir Figure 3-d).

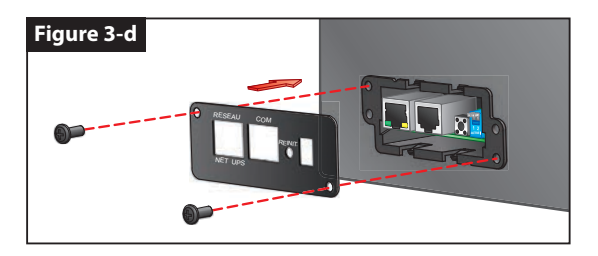

- Veuillez suivre les procédures ci-dessous pour installer le SNMP IPv6 dans un boîtier SNMP externe.
  - Etape 1 Retirez les deux vis illustrées du boîtier SNMP externe (voir Figure 3-e).

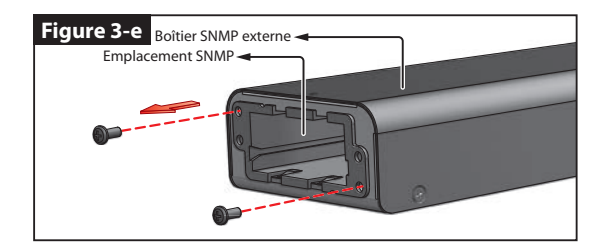

**Etape 2** Repérez les deux rainures situées à l'intérieur du boîtier SNMP externe *(voir Figure 3-f)*.

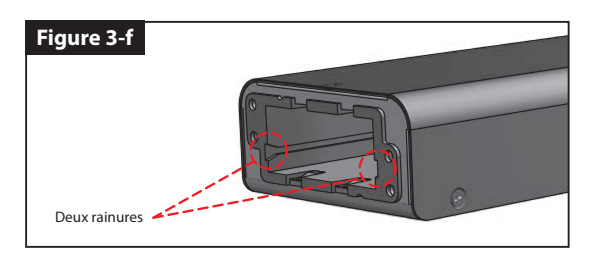

Etape 3 Insérez le SNMP IPv6 dans les rainures (voir Figure 3-g.

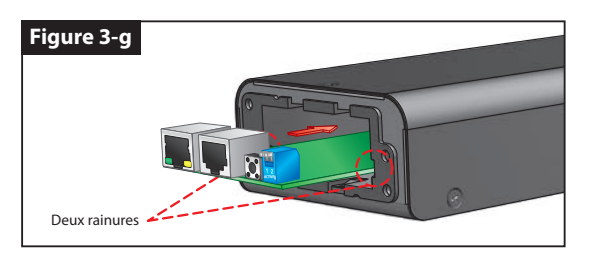

**Etape 4** Trois couvercles sont fournis dans l'emballage du SNMP IPv6. Veuillez vous référer à la position des trous de vis du boîtier SNMP externe pour sélectionner le couvercle approprié, et utilisez les deux vis précédemment retirées pour fixer le couvercle sur le boîtier SNMP externe *(voir Figure 3-h)*.

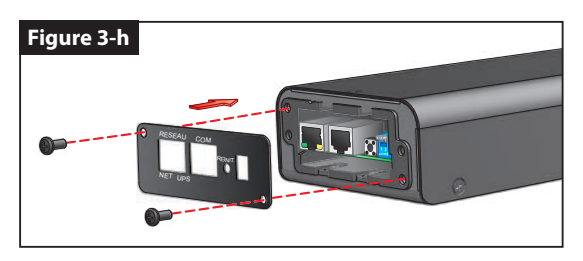

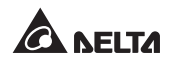

| NOTE 🜮                                                                                                    |                                                                                                    |                                                                                                    |                                                                                                    |                                                                                                    |  |  |  |
|----------------------------------------------------------------------------------------------------|----------------------------------------------------------------------------------------------------|----------------------------------------------------------------------------------------------------|----------------------------------------------------------------------------------------------------|----------------------------------------------------------------------------------------------------|--|--|--|
|                                                                                                    |                                                                                                    |                                                                                                    |                                                                                                    |                                                                                                    |  |  |  |
| La vue arrière du politier SNMP externe est illustree comme sult.                                                                                                    |                                                                                                    |                                                                                                    |                                                                                                    |                                                                                                    |  |  |  |
| 1 Pr                                                                                                    | ise                                                                                                    | Port RS232                                                                                                    | Connecteur à 10 broches                                                                                                    |                                                                                                    |  |  |  |
| Élément                                                                                                    | Descriptio                                                                                                    | on                                                                                                    |                                                                                                    |                                                                                                    |  |  |  |
| Prise                                                                                                    | Pour un br<br>La puissanc                                                                                       | anchement à<br>ce d'entrée doit                                                                                                    | la sortie de votre UPS.<br>têtre de 12 Vdc.                                                                                                    |                                                                                                    |  |  |  |
| Port RS232                                                                                                    | Utilisez le ca<br>un branche                                                                                    | âble RS232 fou<br>ment au port f                                                                                                    | rni avec votre UPS pour<br>RS232 de votre UPS.                                                                                                    |                                                                                                    |  |  |  |
| <ul> <li>Connecteur à Pour un branchement à la carte PC de votre UPS.</li> <li>10 broches Veuillez demander à un personnel d'entretien<br/>qualifié de procéder à ce branchement. N'effec-<br/>tuez pas ce branchement vous-même.</li> </ul> |                                                                                                    |                                                                                                    |                                                                                                    |                                                                                                    |  |  |  |
| Veuillez vous reporter au tableau ci-dessous pour connaître les spécifications<br>du boîtier SNMP externe.                                                                                                    |                                                                                                    |                                                                                                    |                                                                                                    |                                                                                                    |  |  |  |
| Spécificatio                                                                                                    | ns relative                                                                                                    | s au boîtier S                                                                                                    | 5NMP externe                                                                                                    |                                                                                                    |  |  |  |
| 1                                                                                                    |                                                                                                    | Puissance d'e                                                                                                    | ntrée 12 Vdc                                                                                                    |                                                                                                    |  |  |  |
| RS232                                                                                                    |                                                                                                    | D-Sub mâle à                                                                                                    | 9 broches                                                                                                    |                                                                                                    |  |  |  |
| ecteur à 10 b                                                                                                    | roches                                                                                                    | Mâle                                                                                                    |                                                                                                    |                                                                                                    |  |  |  |
| ensions (L x P x                                                                                                    | k H)                                                                                                    | 92,4 x 208 x 4                                                                                                    | 2 mm                                                                                                    |                                                                                                    |  |  |  |
| s                                                                                                    | <b>Poids</b> 540 g                                                                                              |                                                                                                    |                                                                                                    |                                                                                                    |  |  |  |
|                                                                                                    | Prise Port RS232 Connecteur à 10 broches ous reporter au Spécification RS232 tecteur à 10 br ensions (L x P a s | Arrière du boîtier SNMP ext<br>Arrière du boîtier SNMP ext<br>Prise Prise Prise Prise Pour un br<br>La puissance<br>Port RS232 Utilisez le co<br>un branche<br>Connecteur à Pour un bra<br>10 broches Pour un bra<br>Connecteur à Pour un bra<br>Veuillez de<br>qualifié de<br>tuez pas ce<br>bus reporter au tableau ci-<br>du boîtier<br>Spécifications relative<br>RS232<br>RS232<br>RS232<br>Port RS232 Interest au tableau ci-<br>du boîtier<br>Spécifications relative<br>Prise Pour un bra<br>Pour un bra<br>Pour u | Arrière du boîtier SNMP externe est illustre   Arrière du boîtier SNMP externe est illustre   Arrière du boîtier SNMP externe est illustre   Prise   Prise   Pour un branchement à<br>La puissance d'entrée doit   Port RS232   Utilisez le câble RS232 fou<br>un branchement au port F   Connecteur à<br>Pour un branchement à la<br>10 broches   Pour un branchement à la<br>Veuillez demander à un<br>qualifié de procéder à ce<br>tuez pas ce branchement   cous reporter au tableau ci-dessous pour ou<br>du boîtier SNMP externe   Spécifications relatives au boîtier S<br>MAP externe   Spécifications relatives au boîtier S<br>Mâle   ensions (L x P x H)   92,4 x 208 x 4<br>540 g | Arrière du boîtier SNMP externe est illustrée comme suit.         Image: State of the state of the state |  |  |  |

# Chapitre 4 : Configurations système

Il existe différentes manières de configurer votre SNMP IPv6. Si une connexion réseau est disponible, les méthodes suivantes peuvent être appliquées :

- Interface basée sur le Web : L'InsightPower SNMP IPv6 pour UPS Web permet une gestion et un contrôle complets du système. Veuillez vous reporter au chapitre 5 : InsightPower SNMP IPv6 pour UPS Web.
- **EzSetting**: Utilisez le programme EzSetting prévu pour configurer rapidement votre SNMP IPv6. Veuillez vous reporter à la section 4-2 Configuration avec EzSetting.
- **Mode Telnet** : Permet de configurer votre SNMP IPv6 en mode texte. Veuillez vous reporter à la section **4-3** Configuration via Telnet.

Les méthodes mentionnées précédemment nécessitent une connexion réseau. En l'absence d'une telle connexion, vous pouvez utiliser directement une connexion via le port COM pour configurer votre SNMP IPv6. Veuillez vous reporter à la section **4-4 Configuration via le port COM**.

- 1. Afin d'assurer la sécurité du système, il est fortement recommandé de modifier votre compte et votre mot de passe après la première connexion.
- Si plusieurs unités SNMP IPv6 sont installées au sein de votre réseau, nous vous conseillons vivement de modifier le nom d'hôte par défaut du SNMP IPv6 afin d'éviter les conflits. Egalement, il est recommandé de désactiver BOOTP/DHCP et d'attribuer manuellement une adresse IP statique valide au SNMP IPv6.

# 4-1 Configuration via InsightPower SNMP IPv6 pour UPS Web

Pour configurer le SNMP IPv6 via votre navigateur Web, veuillez suivre les instructions ci-dessous :

Etape 1 Utilisez un câble réseau CAT5 pour connecter le port réseau du SNMP IPv6 au réseau. Lancez votre navigateur Web. Dans la barre d'adresse, entrez le nom d'hôte par défaut du SNMP IPv6 « InsightPower » ou l'adresse IP par défaut 192.168.1.100. Si vous ne pouvez pas vous connecter, reportez-vous au chapitre 7 : Dépannage Q6.

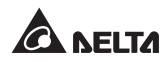

NOTE

Si vous avez précédemment modifié le nom d'hôte ou l'adresse IP du SNMP IPv6, connectez-vous avec les nouveaux réglages.

- **Etape 2** Connectez-vous en tant qu'administrateur (compte/mot de passe par défaut : admin/password, sensibles à la casse).
- **Etape 3** Indiquez votre langue d'affichage préférée (par défaut : Anglais) dans le menu déroulant en haut à droite de la page. Le SNMP IPv6 se souvient de votre langue préférée. Dans les instructions suivantes, l'anglais est sélectionné comme langue d'affichage.
- Etape 4 Cliquez sur System (Système) → Administration → User Manager (Gestionnaire des utilisateurs). Gérez vos comptes et mots de passe de connexion dans la sous-rubrique « Local authentification » (Authentification locale). L'autorisation d'accès pour les types de comptes est indiquée comme suit :
  - 1) Administrator (Administrateur) : Autorisé à modifier tous les réglages.
  - 2) **Device Manager (Gestionnaire de périphériques) :** Autorisé à modifier les réglages relatifs aux périphériques.
  - 3) **Read Only User (Utilisateur en lecture seule) :** Autorisé uniquement à visualiser les réglages, et non pas à effectuer des modifications.

Vous pouvez indiquer manuellement si les utilisateurs sont autorisés à se connecter depuis d'autres réseaux locaux. Si vous souhaitez bloquer les tentatives de connexion depuis les connexion extérieures, sélectionner **Only in This LAN (Sur ce réseau local uniquement)**. Dans le cas contraire, sélectionner **Allow Any (Autoriser tous)**.

- Etape 5 Cliquez sur System (Système) → Administration → TCP/IP pour définir les éléments Host Name (Nom d'hôte), IP address(Adresse IP), Subnet Mask (Masque de sous-réseau) et Gateway IP (IP de la passerelle) pour le SNMP IPv6.
- **Etape 6** Cliquez sur **Time Server (Serveur de temps)** pour définir manuellement l'heure et à la date pour le système ou autoriser la synchronisation automatique de l'heure entre le SNMP IPv6 et les serveurs de temps.

Pour configurer intégralement votre SNMP IPv6, veuillez vous reporter au *chapitre 5 : InsightPower SNMP IPv6 pour UPS Web*.

# 4-2 Configuration avec EzSetting

Inclus dans le CD fourni, le programme EzSetting (compatible avec Windows 2000/2003/2008/XP/Vista/7) vous permet de configurer facilement votre SNMP IPv6 et de mettre à niveau le microprogramme sur vos périphériques SNMP. Suivez les instructions ci-dessous :

- **Etape 1** Utilisez un câble CAT5 pour connecter le port réseau du SNMP IPv6 au réseau.
- Etape 2 Assurez-vous que les deux commutateurs DIP du SNMP IPv6 sont placés en position d'arrêt (Mode Normal) afin de permettre la communication réseau. Assurez-vous que le poste de travail et le SNMP IPv6 sont sur le même réseau local.
- **Etape 3** Insérer le CD fourni dans le lecteur de CD-ROM. Depuis le répertoire racine, lancez EzSetting.
- **Etape 4** Cliquez sur **Discover (Détection)** pour rechercher tous les périphériques SNMP disponibles sur le réseau local. Une liste des périphériques apparaîtra.

| Pre       | ss "Discover"   | button to search a   | all of the SNM | P devices in t | he LAN.      |       | Discover       |        | LAN                                      |
|-----------|-----------------|----------------------|----------------|----------------|--------------|-------|----------------|--------|------------------------------------------|
| 6 -       |                 | of dayles in the PD  |                |                |              |       |                |        | 172.16.186.104                           |
| be        | fore to do that | t please provide th  | e account na   | me and passw   | ord by pres  | ssing | the "Modify" b | utton. | Subnet:                                  |
| o" G.     | onfiguration"   | is used to setup the | e IP address,  | netmask, ena   | ble or disab | ole   | Configuration  |        | 172.16.186.0                             |
| 20 ne     | tworking serv   | ices                 |                |                |              |       | Goringuration  | ·      | IPv4 Mask / IPv6 Prefix lengt            |
| 4         | ograde" butto   | n is used to load th | e device firm  | ware file then | transmit it  | to    | Upgrade        |        | 255.255.254.0                            |
| - 370     | ange select     | ob derice: (ignore   | and checkbon   | ×              |              |       | 2              | - 27   | le le le le le le le le le le le le le l |
| evice Lis | t,              |                      |                |                |              |       |                |        |                                          |
| IP Addr   | ess             | Host Name            | Account        | Password       | Version      | M     | odel/Product   |        | Add                                      |
| 172.      | 016.186.161     | EMS1                 |                | 222222         | 01.11.02     | E     | MS2000000      | 00     |                                          |
| 172       | 016.186.235     | PDU1                 |                | \$11111115     | 01.11.0g     |       | PDU1113        | 00     | Add an new item of SNVP devi             |
| 172       | 016.186.053     | PDU2                 |                | *****          | 01.11.0g     | 1     | PDU1113        | 00     | to the Device Cist manually.             |
| 172       | 016.186.136     | INSIGHTPOW           |                | 77777777       | 01.11.0e     | GES   | S203NH20098    | 00     | Modify                                   |
| 1/2       | 010.180.132     | INSIGHTFOW           |                | . autorite     | 1.100        | GES   | *102K1120      | 00     | Set the account and password             |
|           |                 |                      |                |                |              |       |                |        | for the selected device.                 |
|           |                 |                      |                |                |              |       |                |        | Remove                                   |
|           |                 |                      |                |                |              |       |                |        | Remove the selected device               |
| <         |                 |                      |                |                |              |       |                | >      | from the Device List.                    |
| Select    |                 | eselect All          |                |                |              |       |                |        |                                          |
|           |                 |                      |                |                |              |       |                |        |                                          |

### 

- Pour rechercher des périphériques SNMP dans un autre domaine, modifiez les éléments Subnet (Sous-réseau) et IPv4/IPv6 Prefix Length (Longueur de préfixe IPv4/IPv6) puis cliquez sur Discover (Détection).
- 2. Si le SNMP IPv6 n'a pas été trouvé, vérifiez le port UDP 3456 sur le poste de travail que vous utilisez. Assurez-vous que celui-ci est ouvert.

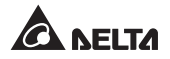

**Etape 5** Sélectionnez le SNMP IPv6 que vous souhaitez modifier dans la liste des périphériques. Cliquez sur **Modify (Modifier)** et entrez le compte et le mot de passe administrateur (par défaut : admin/password, sensibles à la casse).

| IP Address: | 172 . 16        | 176 . 150         |
|-------------|-----------------|-------------------|
|             | Administrator A | ccount            |
| Account:    | admin           | Default: admin    |
| Password:   | ******          | Default: password |

**Etape 6** Cliquez sur **Configuration** pour configurer les réglages réseau.

| Svetem Identification                                                                         | System Coofig ration                     |
|-----------------------------------------------------------------------------------------------|------------------------------------------|
| system mentilication                                                                          | System comparator                        |
| *Host Name(NetBIOS): IP2                                                                      | *IP Address: 172 . 16 . 186 . 234        |
| System Contactor:                                                                             | *Subnet Mask: 255 . 255 . 254 . 0        |
| System Location:                                                                              | Gateway IP: 172 . 16 . 186 . 254         |
| Date/Time                                                                                     | DNS IP: 172 . 16 . 176 . 188             |
| ⊙*SNTP OManual                                                                                | BOOTP/DHCP Client: O Enable • Disable    |
| Time Zone: GMT+08 Beijing,Taipei                                                              | HTTP Server:      Enable      ODisable   |
| *1st Time Server Name or IP: 172.16.186.116                                                   | Telnet Server:      Enable      Disable  |
| 2nd Time Server Name or IP:                                                                   | HTTP Server Port: 80                     |
| Set Current Time: Date 07/26/2006 (MM/DD/YYY)                                                 | Telnet Server Port: 23                   |
| Time 12:00:00 (hh:mm:ss)                                                                      | User Limitation                          |
|                                                                                               | Administrator: In The LAN O Allow Any    |
| (eset to DefaultQKCancel                                                                      | Device Manager:  In The LAN  Allow Any   |
| is recommended to provide a static "IP Address" and<br>isable the "BOOTP/DHCP Client" option. | Read Only User: ③ In The LAN O Allow Any |

Veuillez vous reporter au *chapitre 5 : InsightPower SNMP IPv6 pour UPS Web* pour les configurations complètes.

NOTE 📝

# 4-3 Configuration via Telnet

- Etape 1 Utilisez un câble réseau CAT5 pour connecter le port réseau du SNMP IPv6 au réseau.
- **Etape 2** Connectez le poste de travail (Windows ou Linux) au réseau local auquel le SNMP IPv6 est connecté.
- Etape 3 Pour Windows, lancez l'invite de commande DOS (Start [Démarrer] → Run [Exécuter] → n'importe quelle touche en mode invite de commandes et appuyez sur Entrée). Pour Linux, lancez Shell.
- **Etape 4** Entrez la commande suivante : **telnet InsightPower** ou **telnet IP address** pour démarrer la connexion telnet avec le SNMP IPv6.
- Etape 5 Une fois la connexion établie, entrez le compte et le mot de passe administrateur (par défaut : admin/password, sensibles à la casse). Le menu principal apparaîtra à l'écran. Veuillez vous reporter à la section 4-5 Configuration par Mode Texte pour plus d'informations.

- 1. Le SNMP IPv6 met fin aux connexions inactives au bout de 60 secondes.
- Veuillez vous reporter au chapitre 5 : InsightPower SNMP IPv6 pour UPS Web pour les configurations complètes.

# 4-4 Configuration via le port COM

En cas d'absence de connexion réseau là ou vous vous situez, vous pouvez configurer le SNMP IPv6 via la connexion du port COM. Veuillez suivre les instructions ci-dessous :

Si vous exécutez un système différent de Windows, reportez-vous au manuel d'utilisation de votre système pour les clients Telnet.

- **Etape 1** Utilisez le câble RJ45 vers DB9 fourni pour connecter le port COM du SNMP IPv6 au port COM des postes de travail.
- **Etape 2** Assurez-vous que les deux commutateurs DIP du SNMP IPv6 sont placés en position d'**arrêt** (Mode Normal).

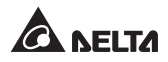

Etape 3 Pour Windows 2000, 2003, 2008 et XP, appuyez sur Start (Démarrer) → Programs (Programmes) → Accessories (Accessoires) → Communications et sélectionnez HyperTerminal.

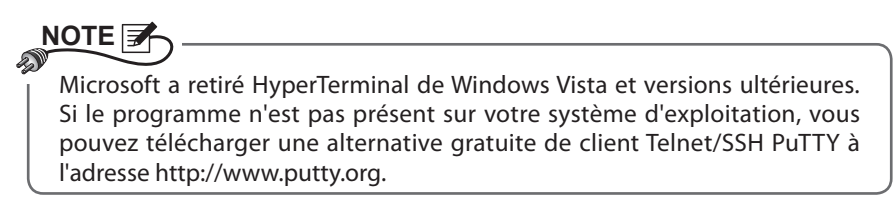

Etape 4 Entrez un nom, choisissez une icône pour la connexion et cliquez sur OK.
 Dans le menu déroulant Connect using (Connexion en utilisant), sélectionnez le port COM connecté au SNMP IPv6.

| Connect To                                |                                                 | 8 ×               |
|-------------------------------------------|-------------------------------------------------|-------------------|
|                                           |                                                 |                   |
| Enter details f                           | or the phone number that                        | you want to dial: |
| ⊆ountry/regio                             | n: Taiwan (886)                                 | *                 |
| Enter the area                            | a code without the long-da                      | stance prefix.    |
| Arga code:                                | 06                                              |                   |
| Phone number                              | a [                                             |                   |
| Connect using                             | : СОМЗ                                          | •                 |
|                                           | Configure                                       |                   |
| Qetect Car     Use countr     Bedial on t | rrier Loss<br>ry/region code and area c<br>pusy | ode               |
|                                           | ОК                                              | Cancel            |

**Etape 5** Cliquez sur **Configure (Configurer)** et définissez les paramètres du port COM comme suit :

| Port Settings         |                  |
|-----------------------|------------------|
| Bits per second: 2400 | •                |
| Data bits: 8          |                  |
| Parity: None          | •                |
| Stop bits: 1          | •                |
| Bow control: None     | •                |
|                       | Restore Defaults |

Etape 6 Cliquez sur OK pour continuer. Définissez les deux commutateurs DIP du SNMP IPv6 en position demarche (Mode Configuration), et HyperTerminal se connectera automatiquement au SNMP IPv6. Dans le cas contraire, cliquez sur l'icône du téléphone dans la barre d'outils. Une fois la connexion établie, connectez-vous avec le compte et le mot de passe administrateur (par défaut : admin/password, sensibles à la casse). Une fois connecté, le menu principal apparaît à l'écran. Veuillez vous reporter à la section 4-5 Configuration par Mode Texte pour plus d'informations.

# 4-5 Configuration par mode Texte

Vous pouvez configurer le SNMP IPv6 par mode texte en utilisant des clients Telnet/ SSH tels que HyperTerminal et PuTTY. Dans cette section, vous pouvez trouver des descriptions et des réglages par défaut.

#### Main Menu (Menu principal)

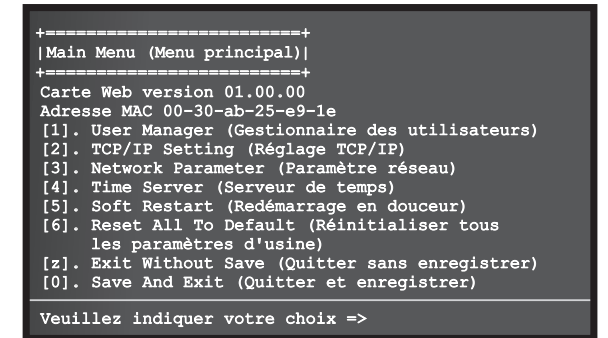

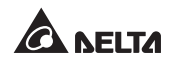

### User Manager (Gestionnaire des utilisateurs)

| +<br>USer Manager (Gestionnair<br>des utilisateurs)<br>+<br>RADIUS<br>[1]. RADIUS Auth (Auth. RADIUS | =+<br>e  <br>=+<br>) : Disable (Désactivation) |
|----------------------------------------------------------------------------------------------------|------------------------------------------------|
| <pre>[2]. Server (Serveur) :</pre>                                                                   |                                                |
| [3]. Secret :                                                                                        |                                                |
| [4]. Port: 1812                                                                                      |                                                |
|                                                                                                    |                                                |
| Local Auth (Auth. locale)                                                                            |                                                |
| Administrator (Administrate                                                                          | eur)                                           |
| <pre>[5]. Account (Compte):</pre>                                                                    | admin                                          |
| [6]. Password (Mot de passe):                                                                        | ******                                         |
| <pre>[7]. Limitation (Limite):</pre>                                                                 | Only in This LAN                               |
|                                                                                                    | (Uniquement sur ce réseau local)               |
| Device Manager (Gestionnai:                                                                          | re de périphériques)                           |
| <pre>[8]. Account (Compte):</pre>                                                                    | device (dispositif)                            |
| <pre>[9]. Password (Mot de passe):</pre>                                                             | ****                                           |
| [a]. Limitation (Limite):                                                                            | Only in This LAN                               |
|                                                                                                    | (Uniquement sur ce réseau local)               |
| Read Only User (Utilisateu:                                                                          | r en lecture seule)                            |
| [b]. Account (Compte):                                                                               | user (utilisateur)                             |
| <pre>[c]. Password (Mot de passe):</pre>                                                             | *****                                          |
| <pre>[d]. Limitation (Limite):</pre>                                                                 | Allow Any (Autoriser tous)                     |
| [0]. Back To Previous Menu (Re                                                                       | tour au menu précédent)                        |
| Veuillez indiquer votre c                                                                            | hoix =>                                        |

| N°  | Élément                                                                       | Description                                                                                      | Par défaut                                                   |
|-----|-------------------------------------------------------------------------------|--------------------------------------------------------------------------------------------------|--------------------------------------------------------------|
| [1] | RADIUS Auth (Auth.<br>RADIUS)                                                 | Indique si la connexion RADIUS est autorisée.                                                    | Disable (Dé-<br>sactivation)                                 |
| [2] | Server (Serveur)                                                              | Nom du serveur RADIUS.                                                                           |                                                              |
| [3] | Secret                                                                        | Secret RADIUS.                                                                                   |                                                              |
| [4] | Port                                                                          | Numéro du port RADIUS.                                                                           | 1812                                                         |
| [5] | Administrator<br>Account (Compte<br>Administrateur)                           | Compte/mot de passe par                                                                          | admin                                                        |
| [6] | Administrator<br>Password (Mot de<br>passe Administrateur)                    | (sensibles à la casse).                                                                          | password<br>(mot de<br>passe)                                |
| [7] | Administrator Limita-<br>tion (Limite Adminis-<br>trateur)                    | Restriction de la zone de connexion Administrateur.                                              | Only in This<br>LAN (Unique-<br>ment sur ce<br>réseau local) |
| [8] | Device Manager Ac-<br>count (Compte Gestion-<br>naire de périphériques)       | Compte/mot de passe par dé-<br>faut (sensibles à la casse) pour le                               | device<br>(dispositif)                                       |
| [9] | Device Manager<br>Password (Mot de<br>passe Gestionnaire de<br>périphériques) | Ce compte est autorisé unique-<br>ment pour modifier les réglages<br>relatifs aux périphériques. | password<br>(mot de<br>passe)                                |

| N°  | Élément                                                                      | Description                                                                                                    | Par défaut                                                      |
|-----|------------------------------------------------------------------------------|----------------------------------------------------------------------------------------------------|-----------------------------------------------------------------|
| [a] | Device Manager Limi-<br>tation (Limite Gestion-<br>naire de périphériques)   | Restriction de la zone de<br>connexion Gestionnaire de<br>périphériques.<br>Compte/mot de passe par dé<br>faut (sensibles à la casse) pou<br>le gestionnaire de périphé<br>riques. Ce compte est autoris<br>uniquement à visualiser le<br>réglages, et non pas à effectue<br>des modifications.<br>Restriction de la zone de | Only in<br>This LAN<br>(Unique-<br>ment sur ce<br>réseau local) |
| [b] | Read Only User Ac-<br>count (Compte Utilisa-<br>teur en lecture seule)       | Compte/mot de passe par dé-<br>faut (sensibles à la casse) pour<br>le gestionnaire de périphé-                                                                                                    | user<br>(utilisateur)                                           |
| [c] | Read Only User<br>Password (Mot de<br>passe Utilisateur en<br>lecture seule) | riques. Ce compte est autorisé<br>uniquement à visualiser les<br>réglages, et non pas à effectuer<br>des modifications.                                                                                                    | password<br>(mot de<br>passe)                                   |
| [d] | Read Only User Limita-<br>tion (Limite Utilisateur<br>en lecture seule)      | Restriction de la zone de<br>connexion Utilisateur en<br>lecture seule.                                                                                                    | Allow Any<br>(Autoriser<br>tous)                                |

### Réglage TCP/IP

| ++<br>TCP/IP Setting<br>  (Réglage TCP/IP)                                  |
|-----------------------------------------------------------------------------|
| [1]. IPv4 Address (Adresse IPv4) : 192.168.001.100<br>[2]. IPv4 Subnet Mask |
| (Masque de sous-réseau IPv4) :255.255.255.000                               |
| (IP de passerelle IPv4) : 192.168.001.254                                   |
| [4]. IPv4 DNS or WINS IP                                                    |
| (IP DNS ou WINS IPv4) : 192.168.001.001                                     |
| [5]. DHCPV4 Client (Client DHCPV4): Activation                              |
| [7]. TPv6 Prefix Length                                                     |
| (Lonqueur de préfixe IPv6) : 64                                             |
| [8]. IPv6 Gateway IP                                                        |
| (IP de passerelle IPv6) : ::                                                |
| [9]. IPV6 DNS IP (IP DNS IPv6) : ::                                         |
| [a]. DHCPvb : Activation                                                    |
| [D]. HOST NAME (NOM d'HOTE) (NETBIOS): INSIGHTPOWER                         |
| [d] System Contact (Contact Systeme) :                                      |
| [e]. Auto-Negotiation                                                       |
| (Auto-Négociation) : Activation                                             |
| [f]. Speed (Vitesse) : 100 M                                                |
| [g]. Duplex : Entier                                                        |
| <pre>[h]. Status Stable (Etat stable): 3</pre>                              |
| [i]. Telnet Idle Time                                                       |
| (Duree d'inactivité Telnet): 60 secondes                                    |
| [0]. Back to Flevious Menu (Recour au menu precedent)                       |
| Veuillez indiquer votre choix =>                                            |

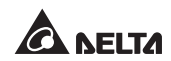

| N°  | Élément                                               | Description                                                                                | Par défaut      |
|-----|-------------------------------------------------------|--------------------------------------------------------------------------------------------|-----------------|
| [1] | IPv4 Address<br>(Adresse IPv4)                        | Adresse IPv4.                                                                              | 192.168.001.100 |
| [2] | IPv4 Subnet Mask<br>(Masque de sous-<br>réseau IPv4)  | Réglage du masque de sous-<br>réseau IPv4.                                                 | 255.255.255.000 |
| [3] | IPv4 Gateway IP (IP<br>de passerelle IPv4)            | Adresse IP de la passerelle IPv4.                                                          | 192.168.001.254 |
| [4] | IPv4 DNS or WINS<br>IP (IP DNS ou WINS<br>IPv4)       | IP Serveur de nom de domaine<br>ou WINS IPv4.                                              | 192.168.001.001 |
| [5] | DHCPv4 Client<br>(Client DHCPv4)                      | Activation/désactivation du protocole DHCPv4.                                              | Activation      |
| [6] | IPv6 Address<br>(Adresse IPv6)                        | Adresse IPv6.                                                                              |                 |
| [7] | IPv6 Prefix Length<br>(Longueur de pré-<br>fixe IPv6) | Longueur de préfixe IPv6.                                                                  |                 |
| [8] | IPv6 Gateway IP (IP<br>de passerelle IPv6)            | Adresse IP de la passerelle IPv6.                                                          |                 |
| [9] | IPv6 DNS IP<br>(IP DNS IPv6)                          | Adresse IP du serveur de nom de domaine IPv6.                                              |                 |
| [a] | DHCPv6                                                | Activation/désactivation du protocole DHCPv6.                                              | Activation      |
| [b] | Host Name (Nom<br>d'hôte) (NetBIOS)                   | Nom d'hôte pour le SNMP IPv6.                                                              | INSIGHTPOWER    |
| [c] | System Contact<br>(Contact système)                   | Informations de contact<br>du système.                                                     |                 |
| [d] | System Location (Em-<br>placement système)            | Informations d'emplacement<br>du système.                                                  |                 |
| [e] | Auto-Negotiation<br>(Auto-Négociation)                | Activation/désactivation de la négociation automatique du taux de transfert (10/100 Mbps). | Activation      |
| [f] | Speed (Vitesse)                                       | Si l'Auto-Négociation est désac-<br>tivée, vous pouvez indiquer le<br>taux de transfert.   | 100 M           |
| [g] | Duplex                                                | Si l'Auto-Négociation est désac-<br>tivée, vous pouvez indiquer le<br>mode duplex.         | Entier          |
| [h] | Status Stable<br>(Etat stable) :                      | Heure de contrôle de la confir-<br>mation de changement d'état.                            | 3               |

| N°  | Élément                                            | Description                                       | Par défaut  |
|-----|----------------------------------------------------|---------------------------------------------------|-------------|
| [i] | Telnet Idle Time<br>(Durée d'inactivité<br>Telnet) | Réglage du délai d'attente de<br>connexion Telnet | 60 secondes |

Network Parameter (Paramètre réseau)

| +<br>  Network Parameter<br>+                                                                                                    | +<br> <br>+                                                                     |
|----------------------------------------------------------------------------------------------------|---------------------------------------------------------------------------------|
| <pre>[1].HTTP Server:<br/>[2].HTTPS Server:<br/>[3].Telnet Server:<br/>[4].SSH/STTP Server:<br/>[5].FTP Server:<br/>[6].Syslog:<br/>[7].HTTP Server Port:<br/>[8].HTTPS Server Port:<br/>[9].Telnet Server Port:<br/>[1].SSH Server Port:<br/>[2].Syslog Server1:<br/>[2].Syslog Server1:<br/>[3].Syslog Server2:<br/>[4].Syslog Server3:<br/>[5].Syslog Server4:<br/>[3].SNMP Get,Set Port: 1<br/>[0].Back To Previous Menu</pre> | Enable<br>Enable<br>Enable<br>Disable<br>Disable<br>80<br>443<br>23<br>22<br>21 |
| Please Enter Your Choice                                                                                                    | =>                                                                              |

| N°  | Élément                                     | Description                                         | Par défaut                 |
|-----|---------------------------------------------|-----------------------------------------------------|----------------------------|
| [1] | HTTP Server<br>(Serveur HTTP)               | Activation/désactivation du protocole HTTP.         | Activation                 |
| [2] | HTTPS Server<br>(Serveur HTTPS)             | Activation/désactivation du protocole HTTPS.        | Activation                 |
| [3] | Telnet Server<br>(Serveur Telnet)           | Activation/désactivation du protocole Telnet.       | Activation                 |
| [4] | SSH/ SFTP Server<br>(Serveur SSH/SFTP)      | Activation/désactivation du protocole SSH/SFTP.     | Activation                 |
| [5] | FTP Server<br>(Serveur FTP)                 | Activation/désactivation du protocole FTP.          | Disable<br>(Désactivation) |
| [6] | Syslog                                      | Activation/désactivation du serveur Syslog distant. | Disable<br>(Désactivation) |
| [7] | HTTP Server Port<br>(Port serveur HTTP)     | Port HTTP.                                          | 80                         |
| [8] | HTTPS Server Port<br>(Port serveur HTTPS)   | Port HTTPS.                                         | 443                        |
| [9] | Telnet Server Port<br>(Port serveur Telnet) | Port Telnet.                                        | 23                         |

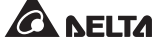

| N°  | Élément                                               | Description                                          | Par défaut |
|-----|-------------------------------------------------------|------------------------------------------------------|------------|
| [a] | SSH Server Port<br>(Port serveur SSH)                 | Port SSH.                                            | 22         |
| [b] | FTP Server Port<br>(Port serveur FTP)                 | Port FTP.                                            | 21         |
| [c] | Syslog Server 1<br>(Serveur Syslog 1)                 | Nom d'hôte du serveur<br>Syslog distant<br>Serveur 1 |            |
| [d] | Syslog Server 2<br>(Serveur Syslog 2)                 | Nom d'hôte du serveur<br>Syslog distant<br>Serveur 2 |            |
| [e] | Syslog Server 3<br>(Serveur Syslog 3)                 | Nom d'hôte du serveur<br>Syslog distant<br>Serveur 3 |            |
| [f] | Syslog Server 4<br>(Serveur Syslog 4)                 | Nom d'hôte du serveur<br>Syslog distant<br>Serveur 4 |            |
| [g] | SNMP Get, Set Port<br>(Obtenir SNMP,<br>Définir Port) | Port SNMP.                                           | 161        |

#### Time Server (Serveur de temps)

Vous pouvez régler manuellement l'heure et la date pour le SNMP IPv6 ou configurer la synchronisation automatique du serveur de temps. Le SNMP IPv6, Windows XP et versions ultérieures prennent en charge le SNTP (Simple Network Time Protocol). Si vous devez démarrer un entretien du serveur de temps sur votre poste de travail, veuillez vous reporter au *chapitre 7 : Dépannage Q1*.

| ++<br>Time Server +<br>  (Serveur de temps) +<br>++                             |                 |
|---------------------------------------------------------------------------------|-----------------|
| [1]. Time Selection (Sélection de l'heure)                                      | : SNTP          |
| [2]. Time Zone (Fuseau noralle) :<br>[3] 1st Time Server (ler serveur de temps) | * POOT. NTP ORG |
| [4]. 2nd Time Server (2e serveur de temps)                                      | :               |
| [5]. Manual Date (Date manuelle) :                                              | 01/01/2000      |
|                                                                                 | (MM/JJ/AAAA)    |
| [6]. Manual Time (Heure manuelle) :                                             | 00:00:00        |
|                                                                                 | (hh:mm:ss)      |
| [0]. Back To Previous Menu (Retour au menu                                      | précédent)      |
| Veuillez indiquer votre choix =>                                                |                 |

| N°  | Élément                                                           | Description                                | Par défaut   |
|-----|-------------------------------------------------------------------|--------------------------------------------|--------------|
| [1] | Time Selection<br>(Sélection de l'heure)                          | SNTP ou manuelle.                          | SNTP         |
| [2] | Time Zone<br>(Fuseau horaire)                                     | Permet de définir votre fuseau<br>horaire. | +0 h         |
| [3] | 1 <sup>st</sup> Time Server<br>(1 <sup>er</sup> serveur de temps) | Premier serveur de temps pour<br>SNTP.     | POOL.NTP.ORG |
| [4] | 2 <sup>nd</sup> Time Servr<br>(2 <sup>e</sup> serveur de temps)   | Deuxième serveur de temps<br>pour SNTP.    |              |
| [5] | Manual Date<br>(Date manuelle)                                    | Permet de régler la date<br>manuellement.  | 01/01/2000   |
| [6] | Manual Time<br>(Heure manuelle)                                   | Permet de régler l'heure<br>manuellement.  | 00:00:00     |

### Soft Restart (Redémarrage en douceur)

Permet de réinitialiser le SNMP IPv6. Cela n'affectera pas le fonctionnement de l'UPS.

### Default Reset (Réinitialisation par défaut)

Permet de réinitialiser aux paramètres d'usine par défaut.

#### Exit Without Saving (Quitter sans enregistrer)

Permet de quitter en ignorant les modifications.

#### Save and Exit (Enregistrer et quitter)

Permet de conserver vos modifications et quitter.

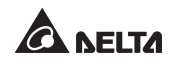

# Chapitre 5 : InsightPower SNMP IPv6 pour UPS Web

Pour configurer le SNMP IPv6 via l'InsightPower SNMP IPv6 pour UPS Web, veuillez suivre les étapes ci-dessous :

- Etape 1Assurez-vous que votre SNMP IPv6 est connecté au réseau local. Utilisez un<br/>câble réseau CAT5 pour connecter le port réseau du SNMP IPv6 au réseau.
- Etape 2 Lancez votre navigateur Web. Dans la barre d'adresse, entrez le nom d'hôte du SNMP IPv6 http:/InsightPower/ ou l'adresse IP. Pour une connexion cryptée, entrez https://InsightPower/ ou https://192.168.1.100/.
- **Etape 3** Une fois la connexion établie, la page de connexion apparaît. Entrez votre compte et votre mot de passé (par défaut : admin/password).

| ←→ C ☆ http://192.168.1.100/ |                                      |  |
|------------------------------|--------------------------------------|--|
|                              | InsightPower SNMP IPv6 for UPS Login |  |
|                              | ANELTA                               |  |
|                              | User Name :                          |  |
|                              | DK                                   |  |
|                              | Copyright ©, All rights reserved.    |  |
|                              |                                      |  |

- 1. Si vous avez précédemment modifié le nom d'hôte ou l'adresse IP du SNMP IPv6, connectez-vous avec les nouveaux réglages.
- 2. Si la page de connexion est accessible, mais si vous ne pouvez pas vous connecter avec le compte et le mot de passe corrects, il se peut qu'une configuration réseau supplémentaire soit nécessaire. Cela peut être dû au fait que le sous-réseau IP de l'ordinateur sur lequel vous vous connectez est différent de celui du SNMP IPv6. Pour résoudre ce problème, veuillez vous reporter au *chapitre 7 : Dépannage Q3*.
- 3. Le SNMP IPv6 met fin automatiquement aux connexions inactives au bout de 30 minutes.

L'InsightPower SNMP IPv6 pour UPS Web inclut les informations des éléments Monitor (Moniteur), Device (Dispositif) et System (Système). Pour plus d'informations, veuillez vous reporter aux sections 5-1 à 5-3 suivantes.

# 5-1 Monitor (Moniteur)

Dans la catégorie Monitor (Moniteur), se trouvent trois éléments : Information (Informations), History (Historique), Environment (Environnement).

# 5-1-1 Information (Informations)

Cette section présente les informations relatives aux éléments suivants : UPS Properties (Propriétés UPS), Battery Parameters (Paramètres de la batterie), In/Out Parameters (Paramètres d'entrée/sortie, Identification, Status Indication (Indication d'état) et ShutdownAgent. Veuillez noter que les informations présentées diffèrent selon l'UPS, il se peut par conséquent que l'UPS que vous possédez n'affiche pas la même page Web.

### UPS Properties (Propriétés UPS)

Accédez à Monitor (Moniteur)  $\rightarrow$  Information (Informations)  $\rightarrow$  UPS Properties (Propriétés UPS) pour obtenir un aperçu de l'état des principaux paramètres de l'UPS. Les valeurs seront mises à jour automatiquement.

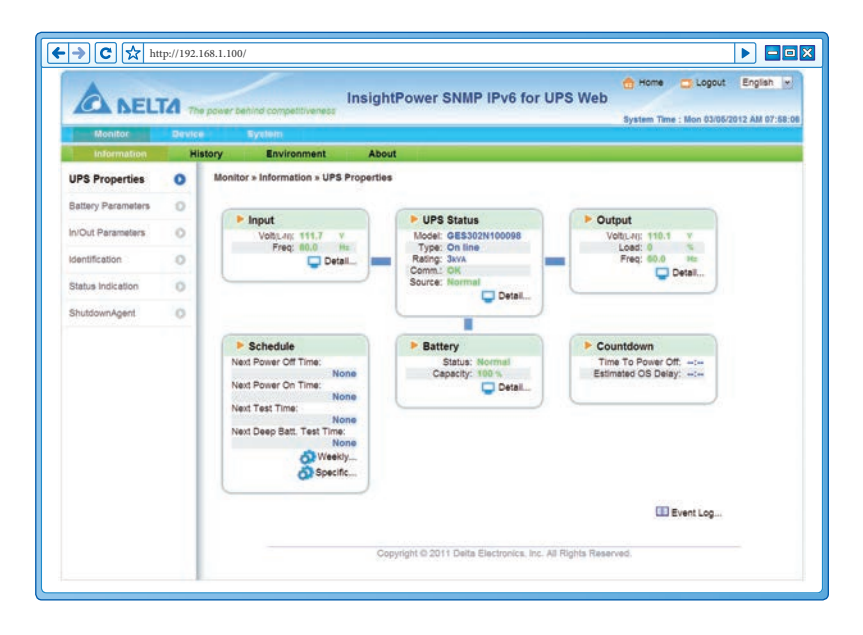

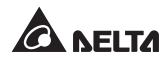

#### Battery Parameters (Paramètres de la batterie)

Accédez à Monitor (Moniteur) → Information (Informations) → Battery Parameters (Paramètres de la batterie) pour visualiser les informations relatives aux éléments Battery Status (Etat de la batterie), Battery Measurement (Mesure de la batterie) et Battery Replacement Date (Date de remplacement de la batterie).

|                    | A They                                     | nower behind competitiveness                              | isightPower S           | SNMP IPv6 for UPS Web                                  | Logout English • |
|--------------------|--------------------------------------------|-----------------------------------------------------------|-------------------------|--------------------------------------------------------|------------------|
| Monitor            | Device                                     | System                                                    |                         |                                                        |                  |
| Information        | Hist                                       | ory Environment                                           | About                   |                                                        |                  |
| UPS Properties     | Monitor » Information » Battery Parameters |                                                           |                         |                                                        |                  |
| Battery Parameters | 0                                          |                                                           |                         | -                                                      |                  |
| 0200200000000      |                                            | Battery Parameters                                        |                         | Replacement Date                                       |                  |
| In/Out Parameters  | 0                                          | Battery Status                                            |                         | Last Battary Replacement Date:                         |                  |
| Identification     | 0                                          | Bettery Status: Normal<br>On Battery Time: 0              | Seconda                 | 01/30/2012 (MMDDmmm)<br>Next Battery Replacement Date: |                  |
| Status Indication  | 0                                          | Battery Measurem                                          | 01/30/2015 (MM/DD/11/Y) |                                                        |                  |
| ShutdownAgent      | 0                                          | Battery Capacity: 100<br>Voltage: 82.1<br>Temperature: 25 | s<br>v<br>v             |                                                        |                  |

#### In/Out Parameters (Paramètres d'entrée/sortie)

Accédez à Monitor (Moniteur)  $\rightarrow$  Information (Informations)  $\rightarrow$  In/Out Parameters (Paramètres d'entrée/sortie) pour visualiser les informations relatives aux éléments Input Measurement (Mesure d'entrée), Bypass Measurement (Mesure de Bypass), Output Measurement (Mesure de sortie) and Outlet Bank (Batterie de sorties).

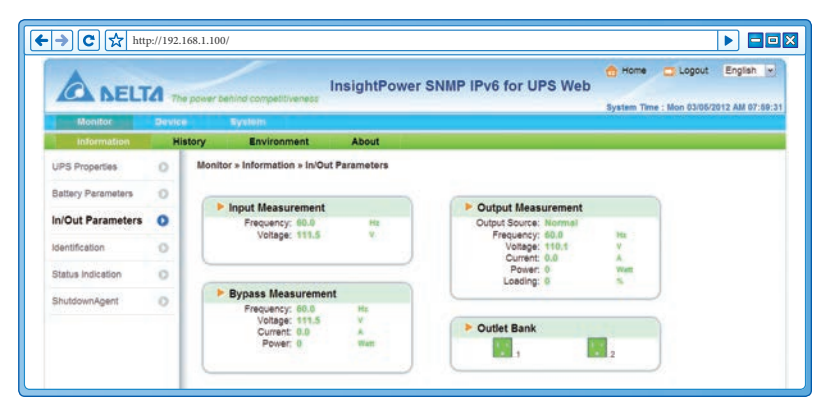

#### Identification

Accédez à Monitor (Moniteur)  $\rightarrow$  Information (Informations)  $\rightarrow$  Identification pour visualiser les informations relatives aux éléments Identification et UPS Rating (Régime nominal de l'UPS).

|                    | TA The part | er behind competitiveness                               | InsightPow | ver SNMP IPv6 for UPS Web                       | Home Log        | out English w |
|--------------------|-------------|---------------------------------------------------------|------------|-------------------------------------------------|-----------------|---------------|
| Monitor            | Device      | System                                                  |            |                                                 |                 |               |
| Information        | History     | Environment                                             | About      |                                                 |                 |               |
| UPS Properties     | 0 14        | onitor » Information » Identi                           | fication   |                                                 |                 |               |
| Battery Parameters | 0           |                                                         |            |                                                 |                 |               |
| In/Out Parameters  | 0           | <ul> <li>Identification</li> <li>Model: OFE1</li> </ul> | 020100008  | UPS Rating                                      | 9 100           |               |
|                    | -           | Type: On lin                                            | 16         | Power:                                          | 2.1 NW          |               |
| Identification     | 0           | UPS Firmware: 04<br>Web Firmware: 01 12                 | 08         | Input Voltage:                                  | 110 V           |               |
| Status Indication  | 0           | THE FAIIWER, VI.12                                      |            | Frequency<br>Battery Voltage                    | 60.0 Hz<br>72 V |               |
| ShutdownAgent      | 0           |                                                         |            | High Transfer Voltage:<br>Low Transfer Voltage: | 140 v<br>50 v   |               |

#### Status Indication (Indication d'état)

Accédez à Monitor (Moniteur)  $\rightarrow$  Information (Informations)  $\rightarrow$  Status Indication (Indication d'état) pour visualiser la liste des événements de l'UPS. A l'apparition d'un événement, le voyant correspondant s'allume en vert.

| A NELI             | TA The | power behind competitiveness                              | InsightP      | ower SNMP IPv6 for                                                                                                  | UPS Web                                                                                                    |               |
|--------------------|--------|-----------------------------------------------------------|---------------|----------------------------------------------------------------------------------------------------|----------------------------------------------------------------------------------------------------|---------------|
| Monitor            | Device | System                                                    |               |                                                                                                    | aystem Time : Non 03100                                                                                                    | 2012 AM 07:09 |
| Information        | Hist   | ory Environment                                           | About         |                                                                                                    |                                                                                                    |               |
| UPS Properties     | 0      | Monitor » Information » State                             | as Indication |                                                                                                    |                                                                                                    |               |
| Battery Parameters | 0      | Status Indication                                         |               |                                                                                                    |                                                                                                    |               |
| In/Out Parameters  | 0      |                                                           |               |                                                                                                    |                                                                                                    |               |
| Identification     | 0      | <ul> <li>Economic Mode</li> <li>Buzzer Enabled</li> </ul> |               | UPS Disconnect     Buzzer Alarm                                                                                     | <ul> <li>Output Over Voltage</li> <li>Output Under Voltage</li> </ul>                                                                                                    |               |
| Status Indication  | 0      |                                                           |               | Battery Low<br>Battery Depleted                                                                                     | Over Temperature     Other Warning                                                                                                    |               |
| ShutdownAgent      | 0      |                                                           |               | Battery Need Replace Battery Ground Fault Test Fail Output Off On Bypass UPS System Off UPS Shutdown Octaut Breaker | Fan Abnormal     Fue Abnormal     Fue Abnormal     Inverter Abnormal     Charger Abnormal     Bypass Out Of Range     Emergency Power Off     Prase Asynchronous     Ractifier Abnormal |               |

#### ShutdownAgent

Accédez à **Monitor (Moniteur)** → **Information (Informations)** → **ShutdownAgent** pour visualiser les informations d'arrêt de votre ordinateur, notamment les éléments IP Address (Adresse IP), OS (système d'exploitation), Countdown (Compte à rebours), Reason (Motif) et Last Touch (Dernière touche).

Veuillez noter que la page apparaît uniquement si :

- Vos ordinateurs sont connectés à un UPS utilisant ce SNMP IPv6.
- Le logiciel ShutdownAgent 2012 est installé sur vos ordinateurs.

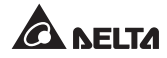

 Vous avez accédé à System (Système) → Administration → SNMP Trap (Alerte SNMP) pour indiquer les adresses IP de vos ordinateurs dans la barre des IP cibles et sélectionné « ShutdownAgent 2012 » dans le menu déroulent de l'élément Event Level (Niveau d'événement).

|                    | TA The p | power behind competitivenes      | InsightPower SNMP IPv6 for UPS V                                               | Web<br>Syste       | ome 📑  | Logout English w       |
|--------------------|----------|----------------------------------|--------------------------------------------------------------------------------|--------------------|--------|------------------------|
| Monitor            | Device   | System                           |                                                                                |                    |        |                        |
| Information        | Histo    | ory Environment                  | About                                                                          |                    |        |                        |
| UPS Properties     | 0        | Monitor » Information » Si       | nutdownAgent                                                                   |                    |        |                        |
| Battery Parameters | 0        | ShutdownAgent                    |                                                                                |                    |        |                        |
| In/Out Parameters  | 0        |                                  |                                                                                |                    |        |                        |
| Identification     | 0        | IP Address                       | os                                                                             | Countdown<br>(sec) | Reason | Last<br>Touch<br>(sec) |
| Status Indication  | 0        | @ 1 172.16.186.78                | Invalid                                                                        |                    | None   | 8161                   |
| ShutdownAgent      | 0        | @ 2 172.16.186.10<br>upssoftware | Microsoft Windows Server 2003, Standard Edition Service<br>Pack 2 (build 3790) |                    | None   | 7                      |
|                    |          | @ 3 172.16.186.132<br>Invalid    | Invalid                                                                        |                    | None   | 8161                   |
|                    |          | @ 4 172.16.186.63                | Invalid                                                                        |                    | None   | 8161                   |

### 5-1-2 History (Historique)

#### Event Log (Journal des événements)

Accédez à Monitor (Moniteur)  $\rightarrow$  History (Historique)  $\rightarrow$  Event Log (Journal des événements)  $\rightarrow$  Page 1/2/3/4... pour visualiser les événements qui se sont produits. Les événements existants sont écrasés lorsque le nombre maximal d'entrées (1 000) est atteint. Vous pouvez télécharger l'archive complète du journal des événements (event\_log.xls) au cours d'une période définie sur votre ordinateur.

| A NEL       | TA 🖚   | power teking compativeness InsightPower SNMP IPv6 for UPS Web System The : Web 63/66/2012 Al                                                                                                    | u os:00:1                               |
|-------------|--------|----------------------------------------------------------------------------------------------------|-----------------------------------------|
| Monitor     | Device | Tystam Control Control | /////////////////////////////////////// |
| Information | Hi     | Environment About                                                                                                    |                                         |
| Event Log   | 0      | Monitor » History » Event Log » Page1                                                                                                    |                                         |
| Data Log    | 0      | Event Log                                                                                                    | 0                                       |
| Configure   | 0      |                                                                                                    | _                                       |
|             |        | Pana cc 1 2 3 4 5 52 Draminard All                                                                                                    |                                         |
|             |        | © Page << 1 2 3 4 5 >> Download All<br>• Prom @20562012 gall commy to 62062012 gall commy Apply                                                                                                    |                                         |
|             |        | © Pege << 1 2 3 4 5 >> Download All From 03/05/2012 (sallochrrry) to 03/05/2012 (sallochrrry) Apply Date Time Level Event Log 03/05/2012 (75:545 fination administration to the WEB from 03/01105 (11)5 (14)                                                                                                    | ~                                       |
|             |        | © Pege << 1 2 3 4 5 >> Download All<br>Prom (0305/2012 dallCOVVV) to (0305/2012 dallCOVVV) (Apply)<br>Date Time Level Event Event Log<br>0305/2012 07.55:45 System admin login to the VEE from 172.16.176.14<br>0305/2012 07.51:31 Information Bindlowndam(DFPr12.16.116.16.16.16.10.totapapacherule) communication establishes                                                                                                    | -                                       |
|             |        | Dage         Control All           Prom         02/05/2012         dalloC/VVVV) to         03/05/2012         dalloC/VVVV)           Date         Time         Level         Event Log           03/05/2012         07/45/34         salloC/VVVV) to         03/05/2012         dalloC/VVVV)           03/05/2012         07/45/34         salloC/VVVV) to         03/05/2012         dalloC/VVVV)         to           03/05/2012         07/45/34         salloC/VVVV) to         dollar         to         to           03/05/2012         07/45/34         salloC/VVVVV) to         dollar         to         salloC/VVVV)           03/05/2012         07/45/34         salloC/VVVVV) to         dollar         to         salloC/VVVV)           03/05/2012         07/45/34         salloC/VVVVV         to         salloC/VVVVV         to         salloC/VVVVV           03/05/2012         07/45/34         salloC/VVVVV         to         salloC/VVVVV         to         salloC/VVVVV           03/05/2012         07/45/34         salloC/VVVVVV         to         salloC/VVVVVV         to         salloC/VVVVVVVVVVVVVVVVVVVVVVVVVVVVVVVVVVV                                                                                                    |                                         |
|             |        | Page         Image: Second Second                                 |                                         |
|             |        | Dage         Common Comparison         Description           Prom         030652012         datacommy to 503052012         datacommy to 503052012         datacommy to 503052012           Date         Time         Level         Event Log           030652012         0735346         System         admin login to the WEB from 172.16.176.14           030652012         073131         Status         Status         Status           030652012         073131         Status         Status         Status           030652012         0551105         Status         Status         Status           030652012         0551105         Status         Status         Status           030652012         0551105         Status         Status         Status           030552012         0551105         Status         Status         Status           030552012         0551105         Status         Status         Status           030552012         055111         Status         Status         Status         Status           030552012         055111         Status         Status         Status         Status         Status         Status                                                                                                    |                                         |
|             |        | Page         Image         Image                                                                                                    |                                         |
|             |        | E Page         E         1         2         3         4         5         >>>>>>>>>>>>>>>>>>>>>>>>>>>>                                                                                                    |                                         |
|             |        | © Page         Cell         2         3         4         5         >>>>>>>>>>>>>>>>>>>>>>>>>>>>                                                                                                    |                                         |

- Date : Date à laquelle l'événement s'est produit.
- Time (Heure) : Heure à laquelle l'événement s'est produit.
- Level (Niveau) : Niveau de l'événement qui s'est produit.
- Event Log (Journal des événements) : Description de l'événement qui s'est produit.
- Télécharger le journal des événements à partir de l'UPS

Le SNMP IPv6 envoie une demande à l'UPS, collecte les journaux des événements enregistrés dans l'UPS et répond à l'utilisateur via le réseau. Veuillez noter que cette option apparaît uniquement lorsque l'UPS prend en charge cette fonction. D'autre part, les journaux des événements enregistrés dans l'UPS peuvent différer des journaux des événements enregistrés dans le SNMP IPv6.

### Data Log (Journal des données)

Accédez à Monitor (Moniteur)→ History (Historique)→ Data Log (Journal des données) pour visualiser toutes les données sauvegardées du dispositif. Vous pouvez également télécharger l'archive complète des données (data\_ log.xls) enregistrées au cours d'une période définie sur votre ordinateur.

|             |        |                                                                                                    | Insight                                                                                                    | Power SNM                                                                                                    | P IPv6 for U                                                                                                    | PS Web        | , <del>•</del> •                                                             | Home 🛄 Logo                                                                                                    | ut English                                                                                                    |
|-------------|--------|----------------------------------------------------------------------------------------------------|----------------------------------------------------------------------------------------------------|----------------------------------------------------------------------------------------------------|----------------------------------------------------------------------------------------------------|---------------|------------------------------------------------------------------------------|----------------------------------------------------------------------------------------------------|----------------------------------------------------------------------------------------------------|
| A BE        |        | e power behind competitiveness                                                                                                    | a deserves                                                                                                    |                                                                                                    |                                                                                                    |               | Syst                                                                         | em Time : Mon 03/                                                                                                    | 05/2012 AM 08:0                                                                                                    |
| Monitor     | Servic | System                                                                                                    |                                                                                                    |                                                                                                    |                                                                                                    |               | -                                                                            | and a second second                                                                                                    | CATHWAIN 11 11 10000                                                                                                    |
| Information | н      | tory Environment                                                                                                    | About                                                                                                    | 1.0                                                                                                    |                                                                                                    |               |                                                                              |                                                                                                    |                                                                                                    |
| Event Log   | 0      | Monitor = History = Data Lo                                                                                                    | g = 03/05/2012                                                                                                    | 2 ~ 03/05/2012                                                                                                    |                                                                                                    |               |                                                                              |                                                                                                    |                                                                                                    |
| Data Log    | 0      | 1. · · ·                                                                                                    |                                                                                                    |                                                                                                    |                                                                                                    |               |                                                                              |                                                                                                    |                                                                                                    |
|             | -      | Data Log                                                                                                    |                                                                                                    |                                                                                                    |                                                                                                    |               |                                                                              |                                                                                                    |                                                                                                    |
| Configure   | 0      | -                                                                                                    |                                                                                                    |                                                                                                    |                                                                                                    |               |                                                                              |                                                                                                    |                                                                                                    |
|             |        | and the second second s |                                                                                                    |                                                                                                    |                                                                                                    |               |                                                                              |                                                                                                    |                                                                                                    |
|             |        | From 03/05/2012 (M                                                                                                    | woonning to 0                                                                                                    | 3/05/2012 (MM                                                                                                    | ODMMM Apply                                                                                                    | Download      | 5                                                                            |                                                                                                    |                                                                                                    |
|             |        |                                                                                                    |                                                                                                    |                                                                                                    |                                                                                                    | S             |                                                                              |                                                                                                    | 142                                                                                                    |
|             |        | 1000 10000 21                                                                                                    |                                                                                                    | In V                                                                                                    | /olt                                                                                                    | In In         | Out                                                                          |                                                                                                    | 1000 B                                                                                                    |
|             |        | Date Time                                                                                                    | In Freq                                                                                                    | Amp Pwr                                                                                                    | Amp Pwr                                                                                                    | Freq Out Volt | Out                                                                          |                                                                                                    |                                                                                                    |
|             |        |                                                                                                    |                                                                                                    | Lo                                                                                                    | н                                                                                                    |               | 10000                                                                        |                                                                                                    | and the second second se |
|             |        | 03/05/2012 07:53:59 6                                                                                                    | 0.0, 0.1, 0.1Hz                                                                                                    | 111.1, 0.1, 0.1V                                                                                                    | 112.8, 0.1, 0.1V                                                                                                    |               | 60.0Hz                                                                       | 110.0, 0.1, 0.1V                                                                                                    | 0.0, 0.                                                                                                    |
|             |        | 03/05/2012 07:43:59 6                                                                                                    | 0.0, 0.1, 0.1Hz                                                                                                    | 110.9. 0.1. 0.1V                                                                                                    | 112.8, 0.1, 0.1V                                                                                                    |               | 60.0H2                                                                       | 110.0. 0.1. 0.1V                                                                                                    | 0.0, 0                                                                                                    |
|             |        | 03/05/2012 07:23-59 5                                                                                                    | 00 01 01W                                                                                                    | 107.0.01.0.1                                                                                                    | 1127 01 01V                                                                                                    |               | ED OW+                                                                       | 100 8 0 1 0 1                                                                                                    | 0.0.0                                                                                                    |
|             |        | 03/05/2012 07:13:59 6                                                                                                    | 0.0.01.0.1Hz                                                                                                    | 1104 01 01V                                                                                                    | 1133 01 01V                                                                                                    |               | 60 0Hz                                                                       | 109.8 0 1 0 1V                                                                                                    | 00.0                                                                                                    |
|             |        | 03/05/2012 07:03:59 5                                                                                                    | 0.0.01.0.1Hz                                                                                                    | 1108 01 01V                                                                                                    | 113.2 0 1 0 IV                                                                                                    |               | 60.0Hz                                                                       | 110.0.01.0.1V                                                                                                    | 000                                                                                                    |
|             |        | 03/05/2012 06:53:59 6                                                                                                    | 0.0.01.0.1Hz                                                                                                    | 107.7.0.1.0.1V                                                                                                    | 114.1.0.1.0.1V                                                                                                    |               | 60.0Hz                                                                       | 109.9.0.1.0.1V                                                                                                    | 0.0.0                                                                                                    |
|             |        | 03/05/2012 06:43:59 5                                                                                                    | 99.0.1.0.1Hz                                                                                                    | 111.4.0.1.0.1V                                                                                                    | 113.3.0.1.0.1V                                                                                                    |               | 59.9Hz                                                                       | 110.1.0.1.0.1V                                                                                                    | 0.0.0                                                                                                    |
|             |        | 03/05/2012 06:33:59 5                                                                                                    | 9.9, 0.1, 0.1Hz                                                                                                    | 111.2. 0.1. 0.1V                                                                                                    | 113.1. 0.1. 0.1V                                                                                                    |               | 60.0Hz                                                                       | 110.1. 0.1. 0.1V                                                                                                    | 0.0.0                                                                                                    |
|             |        | 03/05/2012 06:23:59 6                                                                                                    |                                                                                                    | 1106.01.011                                                                                                    | 112.9. 0.1, 0.1V                                                                                                    |               | 59.9Hz                                                                       | 109.9, 0.1, 0.1V                                                                                                    | 0.0, 0                                                                                                    |
|             |        |                                                                                                    | 0.0, 0.1, 0.1H2                                                                                                    | 110.0, 0.1, 0.17                                                                                                    |                                                                                                    |               |                                                                              |                                                                                                    | 000                                                                                                    |
|             |        | 03/05/2012 06:13:59 5                                                                                                    | 9.9. 0.1. 0.1Hz                                                                                                    | 110.4, 0.1, 0.1V                                                                                                    | 112.3. 0.1, 0.1V                                                                                                    |               | 59.9Hz                                                                       | 110.0, 0.1, 0.1V                                                                                                    | 0.0.0.                                                                                                    |
|             |        | 03/05/2012 06:13:59 5<br>03/05/2012 06:43:59 5                                                                                                    | 9.9, 0.1, 0.1Hz<br>9.9, 0.1, 0.1Hz                                                                                                    | 110.4, 0.1, 0.1V<br>111.4, 0.1, 0.1V                                                                                                    | 112.3. 0.1. 0.1V<br>113.3. 0.1. 0.1V                                                                                                    |               | 59.9Hz<br>59.9Hz                                                             | 110.0, 0.1, 0.1V                                                                                                    | 0.0, 0.                                                                                                    |
|             |        | 03/05/2012 06:13:59 5<br>03/05/2012 06:43:59 5<br>03/05/2012 06:33:59 5                                                                                                    | 9.9, 0.1, 0.1Hz<br>9.9, 0.1, 0.1Hz<br>9.9, 0.1, 0.1Hz<br>9.9, 0.1, 0.1Hz                                                                             | 110.4, 0.1, 0.1V<br>111.4, 0.1, 0.1V<br>111.2, 0.1, 0.1V                                                                                                    | 112.3, 0.1, 0.1V<br>113.3, 0.1, 0.1V<br>113.1, 0.1, 0.1V                                                                                                    |               | 59.9Hz<br>59.9Hz<br>60.0Hz                                                   | 110.0, 0.1, 0.1V<br>110.1, 0.1, 0.1V<br>110.1, 0.1, 0.1V                                                                                                    | 0.0, 0.                                                                                                    |
|             |        | 03/05/2012 06:13:59 5<br>03/05/2012 06:43:59 5<br>03/05/2012 06:33:59 5<br>03/05/2012 06:23:59 6                                                                                                    | 9.9.01.01Hz<br>9.9.01.01Hz<br>9.9.01.01Hz<br>9.9.01.01Hz<br>0.0.01.01Hz                                                                              | 110.4, 0.1, 0.1V<br>111.4, 0.1, 0.1V<br>111.2, 0.1, 0.1V<br>111.2, 0.1, 0.1V<br>110.6, 0.1, 0.1V                                                               | 112.3. 0.1. 0.1V<br>113.3. 0.1. 0.1V<br>113.1. 0.1. 0.1V<br>112.9. 0.1. 0.1V                                                                                                    |               | 59.9Hz<br>59.9Hz<br>60.0Hz<br>59.9Hz                                         | 110.0, 0.1, 0.1V<br>110.1, 0.1, 0.1V<br>110.1, 0.1, 0.1V<br>109.9, 0.1, 0.1V                                                                                                    | 0.0.0.                                                                                                    |
|             |        | 03/05/2012 06:13:59 5<br>03/05/2012 06:43:59 5<br>03/05/2012 06:43:59 5<br>03/05/2012 06:33:59 5<br>03/05/2012 06:33:59 5                                                                                                    | 9.9.0.1.0.1Hz<br>9.9.0.1.0.1Hz<br>9.9.0.1.0.1Hz<br>9.9.0.1.0.1Hz<br>0.0.0.1.0.1Hz<br>9.9.0.1.0.1Hz                                                   | 110.4, 0.1, 0.1V<br>111.4, 0.1, 0.1V<br>111.2, 0.1, 0.1V<br>110.6, 0.1, 0.1V<br>110.4, 0.1, 0.1V                                                               | 112.3, 0.1, 0.1V<br>113.3, 0.1, 0.1V<br>113.1, 0.1, 0.1V<br>112.9, 0.1, 0.1V<br>112.3, 0.1, 0.1V                                                                                                    |               | 59.9Hz<br>59.9Hz<br>60.0Hz<br>59.9Hz<br>59.9Hz                               | 110.0, 0.1, 0.1V<br>110.1, 0.1, 0.1V<br>110.1, 0.1, 0.1V<br>109.9, 0.1, 0.1V<br>110.0, 0.1, 0.1V                                                                                 | 0.0, 0.<br>0.0, 0.<br>0.0, 0.<br>0.0, 0.                                                                                                    |
|             |        | 03/05/2012 06:13:59 5<br>03/05/2012 06:43:59 5<br>03/05/2012 06:33:59 5<br>03/05/2012 06:33:59 5<br>03/05/2012 06:33:59 5<br>03/05/2012 06:03:59 6                                                                                                    | 99.01.01Hz<br>99.01.01Hz<br>99.01.01Hz<br>99.01.01Hz<br>99.01.01Hz<br>9.9.01.01Hz<br>9.9.01.01Hz                                                     | 110.4, 0.1, 0.1V<br>111.4, 0.1, 0.1V<br>111.2, 0.1, 0.1V<br>110.6, 0.1, 0.1V<br>110.4, 0.1, 0.1V<br>110.4, 0.1, 0.1V                                           | 112.3.0.1.0.1V<br>113.3.0.1.0.1V<br>113.1.0.1.0.1V<br>112.9.0.1.0.1V<br>112.3.0.1.0.1V<br>112.3.0.1.0.1V                                                                                                    |               | 59.9Hz<br>59.9Hz<br>60.0Hz<br>59.9Hz<br>59.9Hz<br>60.0Hz                     | 110.0, 0, 1, 0, 1V<br>110.1, 0, 1, 0, 1V<br>110.1, 0, 1, 0, 1V<br>109.9, 0, 1, 0, 1V<br>110.0, 0, 1, 0, 1V<br>109.9, 0, 1, 0, 1V                                                 | 0.0.0.0.0.0.0.0.0.0.0.0.0.0.0.0.0.0.0.0.                                                                                                    |
|             |        | 0305/2012 06:13:59 5<br>0305/2012 06:43:59 5<br>0305/2012 06:33:59 5<br>0305/2012 06:23:59 6<br>0305/2012 06:13:59 5<br>0305/2012 06:03:59 6<br>0305/2012 06:53:58 6                                                                                                    | 99.01.01Hz<br>99.01.01Hz<br>99.01.01Hz<br>99.01.01Hz<br>0.0.01.01Hz<br>99.01.01Hz<br>0.0.01.01Hz<br>0.0.01.01Hz                                      | 110.4, 0.1, 0.1V<br>111.4, 0.1, 0.1V<br>111.4, 0.1, 0.1V<br>110.6, 0.1, 0.1V<br>110.4, 0.1, 0.1V<br>110.4, 0.1, 0.1V<br>110.4, 0.1, 0.1V<br>110.7, 0.1, 0.1V   | 112.3, 0.1, 0.1V<br>113.3, 0.1, 0.1V<br>113.1, 0.1, 0.1V<br>112.9, 0.1, 0.1V<br>112.3, 0.1, 0.1V<br>112.3, 0.1, 0.1V<br>112.3, 0.1, 0.1V<br>112.7, 0.1, 0.1V                                                           |               | 59.9Hz<br>59.9Hz<br>60.0Hz<br>59.9Hz<br>59.9Hz<br>60.0Hz<br>60.0Hz           | 110.0 0.1 0.1V<br>110.1 0.1 0.1V<br>110.1 0.1 0.1V<br>109.9 0.1 0.1V<br>110.0 0.1 0.1V<br>109.9 0.1 0.1V<br>109.9 0.1 0.1V                                                       | 00.0                                                                                                    |
|             |        | 03/05/2012 06:13:59 5<br>03/05/2012 06:43:59 5<br>03/05/2012 06:33:59 5<br>03/05/2012 06:23:59 6<br>03/05/2012 06:13:59 5<br>03/05/2012 06:03:59 6<br>03/05/2012 06:53:58 6<br>03/05/2012 05:53:58 6                                                                                                    | 0.0, 0.1, 0.1Hz<br>9.9, 0.1, 0.1Hz<br>9.9, 0.1, 0.1Hz<br>9.9, 0.1, 0.1Hz<br>0.0, 0.1, 0.1Hz<br>0.0, 0.1, 0.1Hz<br>0.0, 0.1, 0.1Hz<br>9.9, 0.1, 0.1Hz | 110.4.0.1.0.1V<br>111.4.0.1.0.1V<br>111.2.0.1.0.1V<br>110.6.0.1.0.1V<br>110.4.0.1.0.1V<br>110.4.0.1.0.1V<br>110.7.0.1.0.1V<br>110.7.0.1.0.1V<br>110.8.0.1.0.1V | $\begin{array}{c} 112.3, 0.1, 0.1 \lor\\ 113.3, 0.1, 0.1 \lor\\ 113.1, 0.1, 0.1 \lor\\ 112.9, 0.1, 0.1 \lor\\ 112.3, 0.1, 0.1 \lor\\ 112.3, 0.1, 0.1 \lor\\ 112.7, 0.1, 0.1 \lor\\ 113.3, 0.1, 0.1 \lor\\ \end{array}$ |               | 59.9Hz<br>59.9Hz<br>60.0Hz<br>59.9Hz<br>59.9Hz<br>60.0Hz<br>60.0Hz<br>60.0Hz | 110.0, 0.1, 0.1V<br>110.1, 0.1, 0.1V<br>110.1, 0.1, 0.1V<br>109.9, 0.1, 0.1V<br>110.0, 0.1, 0.1V<br>110.0, 0.1, 0.1V<br>109.9, 0.1, 0.1V<br>109.9, 0.1, 0.1V<br>112.4, 0.1, 0.1V | 00.0                                                                                                    |

- **Date :** La date à laquelle une entrée de donnée est enregistrée.
- Time (Heure) : L'heure à laquelle une entrée de donnée est enregistrée.

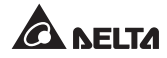

### Configure (Configuration)

Accédez à Monitor (Moniteur)  $\rightarrow$  History (Historique)  $\rightarrow$  Configure (Configuration) pour effacer l'historique des données et le journal des événements. Vous pouvez également définir l'élément Save Data Interval (Intervalle de sauveg. de données).

| A NEL       | TA The | power behind competitiveness        | InsightPower SI | MP IPv6 for UPS Web | Home Logout | English M |
|-------------|--------|-------------------------------------|-----------------|---------------------|-------------|-----------|
| Monitor     | Device | System                              |                 |                     |             |           |
| Information | Hist   | ory Environment                     | About           |                     |             |           |
| Event Log   | 0      | Monitor » History » Configure       | 8               |                     |             |           |
| Configure   | 0      | History Data     Clear History Data |                 | Event Log           | Event Log   |           |
|             |        | Apply                               | minute(s)       |                     |             | _         |

• **Clear History Data (Effacer données de l'historique) :** Vide l'historique du journal des données uniquement.

- Clear Event Log (Effacer journal des événements) : Vide le journal des événements uniquement.
- Save Data Interval (Intervalle de sauveg. de données) : L'intervalle après lequel une entrée d'événement/de donnée est enregistrée.

### 5-1-3 Environment (Environnement)

La page Environment (Environnement) apparaît uniquement si un EnviroProbe est utilisé. Veuillez noter que le commutateur DIP 1 du SNMP IPv6 devrait être en position de **marche** et le commutateur DIP 2 devrait être en position d'**arrêt** lorsque vous utilisez un EnviroProbe.

La page Environment (Environnement) inclut les éléments Information (Informations) et Configuration. Vous pouvez contrôler et configurer votre EnviroProbe via cette page Environment (Environnement). Pour obtenir des informations sur l'EnviroProbe, veuillez vous reporter au Guide d'installation inclus dans l'emballage de l'EnviroProbe.

### Information (Informations)

Accédez à Monitor (Moniteur)  $\rightarrow$  Environment (Environnement)  $\rightarrow$  Information (Informations) pour visualiser les informations relatives à votre capteur EnviroProbe, les contacts d'entrée et le paramétrage des contacts.

| A NEL         | TA The p | ower behind competitiveness  | InsightPower SNN | IP IPv6 for | UPS Web    | nome Cogout English |
|---------------|----------|------------------------------|------------------|-------------|------------|---------------------|
| Monitor       | Device   | System                       |                  |             |            |                     |
| Information   | Histo    | Environment                  | About            |             |            |                     |
| Information   | 0        | Monitor » Environment » Info | rmation          |             |            |                     |
| Configuration | 0        | Information                  |                  |             |            |                     |
|               |          | Sensor Informatio            | n Input          | Contacts    | Contact    | Setting             |
|               |          | Temperature: 25.6 10         | Smoke(R1)        | Normal      | Smoke(R1): | Normal Open         |
|               |          | 78.0 -7                      | Fire(R2)         | Normal      | Fire(R2):  | Normal Open         |
|               |          | Humidity: 55 %               | Leak(R3)         | Normal      | Leak(R3):  | Normal Open         |
|               |          |                              | Door(R4)         | Normal      | Door(R4):  | Normal Open         |

#### Configuration

Accédez à Monitor (Moniteur)  $\rightarrow$  Environment (Environnement)  $\rightarrow$  Configuration pour configurer le seuil d'avertissement, le seuil d'alarme, le titre et le type de votre EnviroProbe. Reportez-vous au tableau ci-après pour plus d'informations.

| A NEL         | TA 710 | power behind competitiveness | nsightPo | ower SNMP IPv6 for | UPS Web | System Time : Mon 63/06/2012 AM | 08:03:2 |
|---------------|--------|------------------------------|----------|--------------------|---------|---------------------------------|---------|
| Monitor       | Device | System                       |          |                    |         |                                 |         |
| Information   | Hist   | ory Environment              | About    |                    |         |                                 |         |
| Information   | 0      | Monitor » Environment » Conf | guration |                    |         |                                 |         |
| Configuration | 0      | Configuration                |          |                    |         |                                 |         |
|               | _      | Sensor                       |          | Warning Threshold  |         | Alarm Threshold                 |         |
|               |        | Temperature                  |          | 35 °C              |         | 40 °C                           |         |
|               |        | Humidity                     |          | 80 %               |         | 50 %                            |         |
|               | - 1    | Power Configuration          |          |                    |         |                                 |         |
|               |        | Input                        |          | Title              |         | Туре                            |         |
|               | - 1    | Contact 1                    |          | Smoke              |         | Normal Open 👻                   |         |
|               | - 1    | Contact2                     |          | Fire               |         | Normal Open                     |         |
|               | - 1    | Contact3                     |          | Leak               |         | Normal Open 👻                   |         |
|               |        | Contact4                     |          | Door               |         | Normal Onen                     |         |

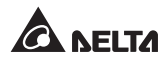

# 5-1-4 About (A propos)

Un seul élément, intitulé Information (Informations) figure dans la catégorie About (A propos). Par ce moyen, vous pouvez obtenir d'autres informations sur le SNMP IPv6.

### Information (Informations)

Accédez à Monitor (Moniteur)  $\rightarrow$  About (A propos)  $\rightarrow$  Information (Informations) pour visualiser la version de votre InsightPower SNMP IPv6 pour UPS et d'autres informations sur l'OpenSSL toolkit et les licences.

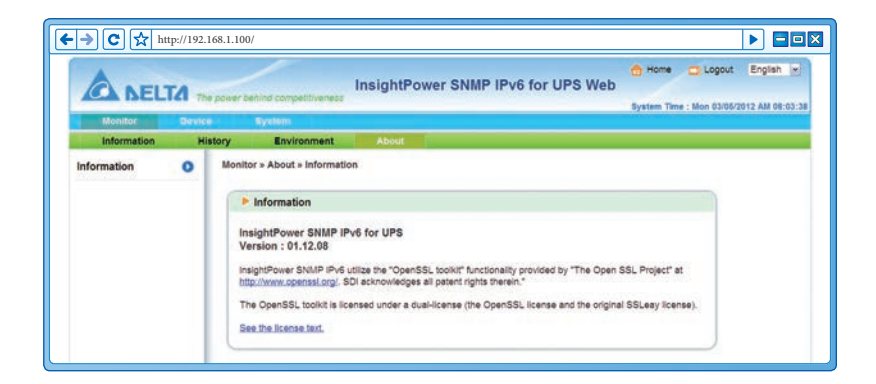

# 5-2 Device (Dispositif)

### 5-2-1 Gestion

Les fonctions des UPS étant différents selon le modèle, votre UPS pourrait ne pas prendre en charge les mêmes configurations ou éléments de contrôle que ceux indiqués ci-après.

### Configure (Configuration)

Accédez à **Device (Dispositif)**  $\rightarrow$  **Management (Gestion)**  $\rightarrow$  **Configure (Configuration)** pour configurer l'UPS. Les valeurs de configuration sont sauvegardées dans l'UPS ou dans le SNMP IPv6 et modifient le fonctionnement de l'UPS. Les éléments de configuration comprennent ce qui suit. Veuillez noter que, selon le modèle, votre UPS peut prendre en charge différentes options de configuration.

|                   | τ      | power behind competitiveness                                                                         | htPower SNMP IPv6 for UPS Web                                                                                   |
|-------------------|--------|----------------------------------------------------------------------------------------------------|----------------------------------------------------------------------------------------------------|
| Monitor           | Device | System                                                                                               | ayanını tanışı, men vərəkəni zərəkəni ayanın başanın başanın başanın başanın başanın başanın başanın başanın ba |
| Management        |        |                                                                                                    |                                                                                                    |
| Configure         | 0      | Device » Management » Configure                                                                      |                                                                                                    |
| Control           | 0      | C and a second second                                                                                |                                                                                                    |
| Weekly Schedule   | 0      | Configure     Select UPS Configuration:                                                              |                                                                                                    |
| Specific Schedule | 0      | UPS Buzzer                                                                                           | Auto Restart                                                                                                    |
| Event Level       | 0      | Transfer Voltage<br>Low Battery<br>UPS Shutdown Action<br>Smart Shutdown<br>Battery Replacement Date | Reboot After Power Restore:   Eachie Boot Delay After Power Restore: 30 Sec Submit.                             |
|                   | - 1    |                                                                                                    | Description: Send the command to the UPS to configure the auto restart function.                                |
|                   |        | Refresh                                                                                              |                                                                                                    |

#### • Auto Restart (Redémarrage automatique)

Après avoir cliqué sur **Submit (Envoyer)** pour confirmer votre configuration de redémarrage automatique, le SNMP IPv6 enverra la commande à l'UPS afin d'activer le redémarrage automatique.

#### • UPS Buzzer (Avertisseur sonore UPS)

Après avoir cliqué sur **Submit (Envoyer)** pour confirmer votre configuration d'avertisseur sonore, le SNMP IPv6 enverra la commande à l'UPS afin d'activer l'avertisseur sonore.

#### • Voltage Sensitivity (Sensibilité de tension)

Après avoir confirmé votre sensibilité de tension (sur normale, réduite ou faible) et cliqué sur **Submit (Envoyer)**, le SNMP IPv6 enverra la commande à l'UPS afin d'activer la fonction de sensibilité de tension de l'UPS.

#### • Transfer Voltage (Transfert de tension)

Après avoir cliqué sur **Submit (Envoyer)** pour confirmer votre configuration de transfert de tension, le SNMP IPv6 enverra la commande à l'UPS afin d'activer les fonctions en question.

#### • Low Battery (Batterie faible)

Cette configuration sauvegarde les valeurs de paramétrage dans le SNMP IPv6 et les compare aux valeurs reçues depuis l'UPS. Si le niveau de batterie reçu est plus faible que celui attribué, le SNMP IPv6 déclenchera une alarme de batterie faible.

#### • UPS Shutdown Action (Action de mise hors tension de l'UPS)

Cette configuration sauvegarde vos valeurs de paramétrage dans le SNMP IPv6 et les compare aux valeurs reçues depuis l'UPS. Si un événement tel qu'une panne de courant ou batterie faible apparaît, le SNMP IPv6 enverra la commande de délai d'attente avant arrêt à l'UPS.

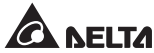

#### • Smart Shutdown (Arrêt intelligent)

Cette configuration est utilisée pour arrêter de manière sécurisée tous les ordinateurs connectés et l'UPS. Tout d'abord, vous devez estimer le délai d'attente d'arrêt du système d'exploitation le plus long pour vos systèmes d'exploitation sur lesquels est installé un logiciel d'arrêt et connectés au SNMP IPv6. Le SNMP IPv6 retardera le délai d'arrêt du système d'exploitation attribué et attendra l'arrêt de tous les systèmes d'exploitation. Ensuite, le SNMP IPv6 enverra la commande de délai d'attente d'arrêt UPS attribuée à l'UPS et mettra l'UPS hors tension.

#### • Battery Replacement Date (Date de remplacement de la batterie)

Après avoir configuré les dates de remplacement de la batterie, le SNMP IPv6 enverra la commande à l'UPS et sauvegardera les informations dans l'UPS.

#### • External Battery Pack (Bloc-batterie externe)

Après avoir cliqué sur **Submit (Envoyer)** pour confirmer votre configuration de bloc-batterie externe, le SNMP IPv6 enverra la commande à l'UPS et sauvegardera la quantité de blocs-batteries externes dans l'UPS.

#### • Bypass Transfer Frequency (Fréquence de transfert du Bypass)

Après avoir défini une tolérance de fréquence de transfert du Bypass et confirmé votre configuration, le SNMP IPv6 enverra la commande à l'UPS. Si l'UPS passe en mode Bypass et si la fréquence de Bypass est hors tolérances, la sortie sera arrêtée et les charges critiques seront protégées.

#### • Bypass Transfer Voltage (Tension de transfert du Bypass)

Après avoir défini une tolérance de tension de transfert du Bypass et confirmé votre configuration, le SNMP IPv6 enverra la commande à l'UPS. Si l'UPS passe en mode Bypass et si la tension de Bypass est hors tolérances, la sortie sera arrêtée et les charges critiques seront protégées.

#### • Periodic Auto Test (Test auto périodique)

Cette configuration est utilisée pour configurer l'heure du test de la batterie. Après avoir confirmé votre configuration, le SNMP IPv6 enverra la commande à l'UPS et sauvegardera la configuration dans l'UPS. Au moment de l'heure du test, l'UPS réalisera automatiquement le test de la batterie.

#### • Output Dry Contacts (Contacts secs de sortie)

Après avoir cliqué sur **Submit (Envoyer)** pour confirmer votre configuration de contacts secs de sortie, le SNMP IPv6 enverra la commande à l'UPS, sauvegardera les valeurs dans l'UPS et signalera indiquera l'état actuel de l'UPS.

### Control (Contrôle)

Accédez à **Device (Dispositif)**  $\rightarrow$  **Management (Gestion)**  $\rightarrow$  **Control (Contrôle)** pour configurer les commandes de contrôle en question. Après avoir cliqué sur **Submit (Envoyer)**, le SNMP IPv6 enverra les commandes correspondantes à l'UPS afin d'activer les fonctions en question. Les éléments de contrôle comprennent ce qui suit.

| A                 | .,,,,,,,,,,,,,,,,,,,,,,,,,,,,,,,,,,,,,, | Insight                         | Power SNMP IPv6 for UPS Web                                           |
|-------------------|-----------------------------------------|---------------------------------|-----------------------------------------------------------------------|
| ALA DELIA         | CI The p                                | over behind competitiveness     | System Time : Mon 03/05/2012 AM 08:04:09                              |
| Monitor           | Device                                  | System                          |                                                                       |
| and general       |                                         | Deules - Henenement - Control   |                                                                       |
| Contigure         | 9                                       | Device » management » Control   |                                                                       |
| Control           | 0                                       | 6                               |                                                                       |
| Weekly Schedule   | 0                                       | Control     Select UPS Control: |                                                                       |
| Specific Schedule | 0                                       | Shutdown & Restart UPS Only     | Battery Test                                                          |
| 2                 | <u> </u>                                | Smart Shutdown                  | Battery Test Type: 10-seconds Test                                    |
| Event Level       | 0                                       | Power Fail/Restore Simulation   | Submit                                                                |
|                   |                                         |                                 | Description: Send the command to the UPS to perform the battery test. |

#### • Battery Test (Test de la batterie)

Après avoir sélectionné le type de test de la batterie et cliqué sur **Submit** (**Envoyer**), le SNMP IPv6 enverra la commande à l'UPS afin d'activer le test de la batterie en conséquence.

#### • Shutdown & Restart UPS Only (Arrêter et redémarrer UPS uniquement)

Après avoir confirmé votre configuration, le SNMP IPv6 enverra la commande à l'UPS pour arrêter et/ou redémarrer l'UPS.

Si vous souhaitez arrêter l'UPS, veuillez cocher la case UPS Shutdown Delay (Délai d'attente d'arrêt UPS) et entrez le temps d'attente.

Si vous souhaitez redémarrer l'UPS, veuillez cocher la case UPS Restart Delay (Délai d'attente de redémarrage UPS) et entrez le temps d'attente.

Si vous souhaitez arrêter et redémarrer l'UPS, veuillez cocher les deux cases et entrez les temps d'attente en question.

#### • Smart Shutdown (Arrêt intelligent)

Cette configuration est utilisée pour arrêter de manière sécurisée tous les ordinateurs connectés et l'UPS. Tout d'abord, vous devez estimer le délai d'attente d'arrêt du système d'exploitation le plus long pour vos systèmes d'exploitation sur lesquels est installé un logiciel d'arrêt et connectés au SNMP IPv6. Le SNMP IPv6 retardera le délai d'arrêt du système d'exploitation attribué et attendra l'arrêt de tous les systèmes d'exploitation.

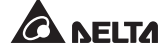

Ensuite, le SNMP IPv6 enverra la commande de délai d'attente d'arrêt UPS attribuée à l'UPS et mettra l'UPS hors tension.

#### • Outlet Control (Contrôle de sortie)

Appuyez sur le bouton **Switch Bank (Batterie de commutateurs)** pour contrôler le relais de sortie de l'UPS (marche ou arrêt).

#### • Power Fail/Restore Simulation (Simulation de panne de courant/restauration de l'alimentation)

Cliquez sur le bouton **Power Fail Test (Test de panne de courant)** ou **Power Restore Test (Test de restauration de l'alimentation)** pour que le SNMP IPv6 simule une panne de courant de l'UPS ou un événement de restauration de l'alimentation. Cette fonction vous permet de tester tous les logiciels connectés et de vérifier s'ils fonctionnent correctement ou non. Veuillez noter que la simulation n'a aucune influence sur le fonctionnement de l'UPS. L'UPS reste dans son mode de fonctionnement d'origine et ne passe pas en mode batterie.

#### Weekly Schedule (Calendrier hebdomadaire)

Accédez à **Device (Dispositif)**  $\rightarrow$  **Management (Gestion)**  $\rightarrow$  **Weekly Schedule (Calendrier hebdomadaire)** pour définir un calendrier hebdomadaire pour l'UPS. Vous pouvez sélectionner **No Action (Aucune action), Shutdown (Arrêt), Restart (Redémarrage), 10-Second Test (Test de 10 secondes)** et configurer le jour et l'heure auxquels vous souhaitez que l'action soit exécutée.

| A NELT            | <b>A</b> 75 | e pawer behi | nd competitivene | Insi      | ghtPov  | ver SM | IMP I  | Pv6 fo | r UPS | Web | Ho Ho | me 🔂 Logout | English y |
|-------------------|-------------|--------------|------------------|-----------|---------|--------|--------|--------|-------|-----|-------|-------------|-----------|
| Monitor           | Device      | 1 N N        | ystem            |           |         |        |        |        |       |     |       |             |           |
| Management        |             |              |                  |           |         |        |        |        |       |     |       |             |           |
| Configure         | 0           | Device »     | Management »     | Weekly Sc | chedule |        |        |        |       |     |       |             |           |
| Control           | 0           | -            | laskly Cabadul   | 2         |         |        |        |        |       |     |       |             |           |
| Weekly Schedule   | 0           |              | Action           |           | SUN     | MON    | TUE    | WED    | THR   | FRI | SAT   | Time        |           |
| Specific Schedule | 0           | 1            | No Action        | ¥         |         |        |        |        |       |     | 0     | 00:00       |           |
| Event Level       | 0           | 2            | No Action        | -         |         |        |        |        |       |     | D     | 00:00       |           |
|                   |             | 3            | No Action        |           |         |        |        |        |       |     |       | 00:00       |           |
|                   |             | 4            | No Action        |           |         |        |        |        |       |     |       | 00:00       |           |
|                   |             | 5            | No Action        |           |         |        |        |        |       |     | 0     | 00:00       |           |
|                   |             | 6            | No Action        |           |         |        |        |        |       |     |       | 00:00       |           |
|                   |             |              |                  |           |         |        | Submit | 1      |       |     |       |             |           |

### Specific Schedule (Calendrier spécifique)

Accédez à **Device (Dispositif)** → **Management (Gestion)** → **Specific Schedule** (**Calendrier spécifique)** pour définir un calendrier spécifique pour l'UPS. Vous pouvez définir une date (MM/JJ/AAAA) et un horaire (hh:mm) spécifiques pour une action spécifique (Stop Action [Action d'interruption], Shutdown [Arrêt], Restart [Redémarrage], 10-Second Test [Test de 10 secondes] et Deep Battery Test [Test de batterie approfondi]).

|                   | A 770  | power behind c | InsightP                         | ower SNMP IPv6 for | UPS Web<br>System Time : Mon 03/06 | English w |
|-------------------|--------|----------------|----------------------------------|--------------------|------------------------------------|-----------|
| Monitor           | Device | Syste          | m)                               |                    |                                    |           |
| Configure         | 0      | Device » Mar   | agement » Specific Schedul       | 10 C               |                                    |           |
| Control           | 0      |                |                                  |                    |                                    |           |
| Weekly Schedule   | 0      | Spec           | fic Schedule<br>Date(MM/DD/YYYY) | Time(hh:mm)        | Action                             |           |
| Specific Schedule | 0      | 1              | 01/01/2000                       | 00:00              | Stop Action                        |           |
| Event Level       | 0      | 2              | 01/01/2000                       | 00:00              | Stop Action                        |           |
|                   |        | 3              | 01/01/2000                       | 00:00              | Stop Action                        |           |
|                   | - 1    | 4              | 01/01/2000                       | 00:00              | Stop Action                        |           |
|                   | - 1    | 5              | 01/01/2000                       | 00:00              | Stop Action                        |           |
|                   | - 1    | 6              | 01/01/2000                       | 00:00              | Stop Action                        |           |
|                   | - 1    | 7              | 01/01/2000                       | 00:00              | Stop Action                        |           |
|                   | - 1    | 8              | 01/01/2000                       | 00:00              | Stop Action                        |           |
|                   | - 1    | 9              | 01/01/2000                       | 00:00              | Stop Action                        |           |
|                   | - 1    | 10             | 01/01/2000                       | 00:00              | Stop Action                        |           |
|                   |        |                |                                  | Submit             |                                    |           |

#### Event Level (Niveau d'événement)

Accédez à **Device (Dispositif)**  $\rightarrow$  **Management (Gestion)**  $\rightarrow$  **Event Level (Niveau d'événement)** pour configurer un niveau d'événement. Si vous souhaitez recevoir une notification d'événement, veuillez vous reporter à la section *5-3-2 Notification* - *Alerte SNMP* et à la section *5-3-2 Notification - Serveur de messagerie*.

| → C ☆ ht          | tp://192.1 | 68.1.100/                                                                                                    |                                                                                                    |
|-------------------|------------|----------------------------------------------------------------------------------------------------|----------------------------------------------------------------------------------------------------|
| A NEL             | TA The     | power behind competitiveness                                                                                                    | 🗄 Home 🚍 Logout English 💌                                                                                                    |
| Monitor           | Device     | System                                                                                                    | system time : won ostoo/2012 AM 08:04:49                                                                                                    |
| Management        |            |                                                                                                    |                                                                                                    |
| Configure         | 0          | Device > Management > Event Level                                                                                                    |                                                                                                    |
| Control           | 0          | C Descriptional                                                                                                    |                                                                                                    |
| Weekly Schedule   | 0          | Event Over temperature                                                                                                    |                                                                                                    |
| Specific Schedule | 0          | Level: Alarm 💌 Update                                                                                                    |                                                                                                    |
| Event Level       | 0          |                                                                                                    | t konte                                                                                                    |
|                   |            | Createroperature     Recover from over temperature     Power fail     Power retore     Output abnormal     Recover from output abnormal     Overload     Recover from output abnormal     Recover from overload     Spass abnormal     Recover from UPS shutdown     Recover from UPS shutdown     Charger back to normal     UPS system of | Alarm<br>Alarm<br>Warning<br>Warning<br>Alarm<br>Alarm<br>Alarm<br>Alarm<br>Alarm<br>Warning<br>Warning<br>Alarm<br>Alarm<br>Marm<br>Alarm<br>Warning<br>Warning |

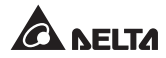

# 5-3 System (Système)

Seul l'administrateur peut visualiser la page System (Système). Dans la catégorie System (Système), se trouvent deux éléments : Administration et Notification. Vous pouvez utiliser ces éléments pour modifier ou visualiser les réglages ou enregistrements pertinents du système. Voir ci-dessous pour plus de descriptions.

### 5-3-1 Administration

La page Administration comprend les neuf sélections suivantes : User Manager (Gestionnaire des utilisateurs, TCP/IP, Web, Console, FTP, Time Server (Serveur de temps), Syslog, Batch Configuration (Configuration de lot) et Upgrade (Mise à niveau).

#### User Manager (Gestionnaire des utilisateurs)

Le SNMP IPv6 prend en charge RADIUS. Cochez la case **Use RADIUS (Utiliser RADIUS)**, saisissez les informations requises, notamment Server (Serveur), Secret et Port (par défaut : 1812) et cliquez sur **Submit (Envoyer)** pour activer RADIUS. Vous pouvez définir les types de service pour Administrator (Administrateur), Device Manager (Gestionnaire des périphériques) et Read Only User (Utilisateur en lecture seule). Si RADIUS est désactivé, vous pouvez toujours gérer les éléments Account Name (Nom de compte), Password (Mot de passe) et Login Limitation (Limite de connexion) pour l'authentification locale.

| A NEL               | 14       | a couser bahind compatitivese                                                                                                    | InsightF          | ower SN                                                                                                    | MP IPv6 for UF                                                      | PS Web                                                                                                    | Home                                                                                               | Logout En          | glish (w |
|---------------------|----------|----------------------------------------------------------------------------------------------------|-------------------|----------------------------------------------------------------------------------------------------|---------------------------------------------------------------------|----------------------------------------------------------------------------------------------------|----------------------------------------------------------------------------------------------------|--------------------|----------|
| Manutar             | Thereire | System                                                                                                    | **                | _                                                                                                    | _                                                                   | 5                                                                                                    | ystem Time                                                                                         | : Mon 03/05/2012 / | M 08:44: |
| Administration      |          | Notification                                                                                                    |                   |                                                                                                    |                                                                     |                                                                                                    |                                                                                                    |                    |          |
| User Manager        | 0        | System » Administration                                                                                                    | s User Manager    | 0                                                                                                    |                                                                     |                                                                                                    |                                                                                                    |                    |          |
| тсрлр               | 0        | User Manager                                                                                                    |                   |                                                                                                    |                                                                     |                                                                                                    |                                                                                                    |                    |          |
| Web                 | 0        |                                                                                                    |                   |                                                                                                    |                                                                     |                                                                                                    |                                                                                                    |                    | 1        |
| Console             | 0        | Use RADIUS<br>Serve                                                                                                    | н                 | I 72                                                                                                    | Secret                                                              |                                                                                                    | Port                                                                                               |                    |          |
| FTP                 | 0        | (51 chars                                                                                                    | max.)             | (3                                                                                                    | 2 chars max.)                                                       |                                                                                                    | 1812                                                                                               |                    |          |
| Time Server         | 0        |                                                                                                    |                   | RFC28                                                                                                    | 65 Service Type:                                                    |                                                                                                    |                                                                                                    |                    |          |
| Syslog              | 0        | Administ                                                                                                    | rator             | De                                                                                                    | vice Manager                                                        |                                                                                                    | Read Only                                                                                          | User               |          |
| Batch Configuration | 0        | Login User     Framed User     Callback Login     Callback Login     Callback Framed     Ortbound     Administrative     NAS Prompt     Callback ASP Prompt     Callback NAS Promp     Callback ASP Prompt     Callback Administration     Callback Administration | st<br>tve         | Login User     Framed Us     Callback Lo     Callback Fr     Outbound     Administrat     NAS Promp     Authenticat     Callback Ni     Callback Ac | er<br>gin<br>amed<br>ve<br>t<br>s Only<br>& Prompt<br>iministrative | Login Us     Framed I     Callback     Callback     Outboun     Administ     NAS Pro     Authentis     Callback     Callback     Callback | er<br>Jser<br>Login<br>Framed<br>d<br>ative<br>mpt<br>sate Only<br>NAS Promp<br>tk<br>Administrati | t<br>Ne            |          |
|                     |          |                                                                                                    |                   | Loca                                                                                                    | Authentication                                                      |                                                                                                    |                                                                                                    |                    |          |
|                     |          | Privilege                                                                                                    | Accour<br>(16 cha | nt Name<br>rs max.)                                                                                                    | Passwo<br>(16 chars r                                               | rd<br>nax.)                                                                                                    | Login                                                                                              | Limitation         |          |
|                     |          | Administrator                                                                                                    | edmin             |                                                                                                    |                                                                     |                                                                                                    | Only in Th<br>Allow Any                                                                            | is LAN             |          |
|                     |          | Device Manager                                                                                                    | device            | 1                                                                                                    |                                                                     |                                                                                                    | Only in Th<br>Allow Any                                                                            | IS LAN             |          |
|                     |          | Read Only User                                                                                                    | user              |                                                                                                    |                                                                     |                                                                                                    | Only in Th<br>Allow Any                                                                            | IS LAN             |          |
|                     |          |                                                                                                    |                   |                                                                                                    | Submit                                                              |                                                                                                    |                                                                                                    |                    |          |

### • TCP/IP

Cette section permet à l'administrateur de configurer les paramètres du réseau local pour le SNMP IPv6.

| A NELI                         | <b>ГА</b> 71 | a power behind competitiveness                                | r SNMP IPv6 for UPS Web<br>System Time : Mon 03/05/2012 AM 08:45: |
|--------------------------------|--------------|---------------------------------------------------------------|-------------------------------------------------------------------|
| Monitor                        | Devic        | System                                                        |                                                                   |
| Administration<br>User Manager | 0            | System » Administration » TCP/IP                              |                                                                   |
| TCP/IP                         | 0            | • ТСРЛР                                                       | ► System                                                          |
| Web                            | 0            | TCP/IP Settings for IPv4                                      | System                                                            |
| Console                        | 0            | DHCP Client: O Enable @ Disable<br>IP Address: 172.16.187.223 | Host Name: AIO-UPS                                                |
| FTP                            | 0            | Subnet Mask: 255.255.254.0                                    | System Leastien                                                   |
| Time Server                    | 0            | Gateway IP: 172.16.185.254                                    | System Location,                                                  |
| Syslog                         | 0            | DNS IP: 172.16.1.86                                           | Link                                                              |
| Batch Configuration            | 0            | Search Domain: deltaww.com                                    | Auto-Negotiation: Enable<br>Speed: © 100M 0 10M                   |
| Upgrade                        | 0            | TCP/IP Settings for IPv6                                      | Change the parameters in the Link group will cause the SM/P       |
|                                | -            | DHCP Client:   Enable  Disable                                | card to restart.                                                  |
|                                |              | IP Address: fe80: 230 abff fe26 t                             |                                                                   |
|                                |              | Prefix Length: 64                                             | Submit                                                            |
|                                |              | Gateway V6IP:                                                 |                                                                   |
|                                |              | ONS VEP                                                       |                                                                   |

- Réglages TCP/IP pour IPv4
  - DHCP Client (Client DHCP): Activation/désactivation du DHCP. Si activé, le serveur DHCP attribue automatiquement une adresse IP au SNMP IPv6.
  - 2) IP Address (Adresse IP) : L'adresse IP est au format pointé.
  - 3) **Subnet Mask (Masque de sous-réseau) :** Masque de sous-réseau pour votre réseau.
  - 4) Gateway IP (IP de passerelle) : Adresse IP au format pointé pour la passerelle du réseau.
  - 5) **DNS IP (IP du DNS) :** Adresse IP au format pointé du serveur de nom de domaine.
  - 6) **Search Domain (Domaine de recherche) :** Si le nom d'hôte indiqué est introuvable, le système ajoute le domaine de recherche à votre nom d'hôte.
- Réglages TCP/IP pour IPv6
  - DHCP Client (Client DHCP): Activation/désactivation du DHCP. Si activé, le serveur DHCP attribue automatiquement une adresse IP au SNMP IPv6.
  - 2) IP Address (Adresse IP) : Adresse IPv6.

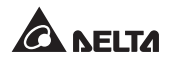

- 3) **Prefix Length (Longueur de préfixe) :** Longueur de préfixe pour l'adresse IPv6.
- 4) Gateway V6IP (IPV6 de passerelle) : Adresse IP pour la passerelle de réseau IPv6.
- 5) **DNS V6IP (IPV6 de DNS) :** Adresse IP pour le serveur de nom de domaine IPv6.
- System (Système)
  - 1) Host Name (Nom d'hôte) : Nom d'hôte du SNMP IPv6 sur le réseau.
  - 2) System Contact (Contact système) : Informations de contact du système.
  - 3) **System Location (Emplacement système) :** Informations d'emplacement du système.
- Link (Liaison)
  - 1) **Auto-Negotiation (Auto-négociation) :** Activation/désactivation de la négociation automatique du taux de transfert (10/100 Mbps).
  - Speed (Vitesse) : Si l'Auto-Négociation est désactivée, vous pouvez indiquer le taux de transfert.
  - 3) **Duplex :** Si l'Auto-Négociation est désactivée, vous pouvez indiquer le mode duplex.

#### Web

Cet élément permet à l'administrateur d'activer ou de désactiver les protocoles de communication HTTP/HTTPS.

| Monitor         System         System           Administration         Kotification           Viser Managar         System × Administration × Web           TCP/IP         Image: System × Administration × Web           Web         Image: System × Administration × Ueb           FTP         Image: System × Administration × Ueb           Time Server         Image: Ueb Refresh Period: 10           Systog         Submit                                                                                                    |                     | A 110  | power behind competitiveness | InsightPower SNM   | P IPv6 for UPS Web                                              |
|----------------------------------------------------------------------------------------------------|---------------------|--------|------------------------------|--------------------|-----------------------------------------------------------------|
| Administration     Notification       User Manager     System * Administration * Web       TGP/IP     Image: Control of the control of the cont                                                                                        | Monitor             | Device | System                       |                    |                                                                 |
| User Manager O<br>TCP/IP O<br>Web O<br>Console O<br>FTP O<br>Time Server O<br>Systog O<br>Batch Configuration O                                                                                                    | Administration      |        | lotification                 |                    |                                                                 |
| TCP/IP Web HTTP: © Enable O Disable HTTPS: © Enable O Disable HTTPS: © Enable O Disable HTTP Port: 60 HTTP Port: 60 HTTP Port: 443 Web Refresh Period: 10 Seconds Submit Submit                                                                                                    | User Manager        | 0      | System » Administration »    | Web                |                                                                 |
| Web         O           HTTP:         Detable           HTTP:         Enable           Disable         HTTP:           HTTP:         Enable           Disable         HTTP:           HTTP:         Enable           Disable         HTTP:           HTTP:         Enable           HTTP:         Disable           HTTP:         Disable           HTTP:         Disable           HTTP:         Disable           HTTP:         Disable           HTTP:         Disable           HTTP:         Disable           HTTP:         Disable           HTTP:         Disable           HTTP:         Disable           HTTP:         Disable           HTTP:         Disable           Update         Perverse           Update         Perverse           Web Refersh Period:         10           Submit         Submit                                                                                                    | тсрир               | 0      | ▶ Web                        |                    | SSL Certificate                                                 |
| Console O HTTP Rot Bable O Isable HTTP Rot Bable O Isable O Isable HTTP Rot Bable O Isable O Isable HTTP Rot Bable O Isable O Isable O Isable HTTP Rot Bable O Isable O Isable O | Web                 | 0      | HTTP:                        | @ Enable O Disable | Certificate File (PEM format):                                  |
| FTP     O       Time Server     O       Systop     O       Batch Configuration     Seconds                                                                                                    | Console             | 0      | HTTPS:<br>HTTP Port:         | © Enable O Disable | Update the certificated file which is generated by opensial for |
| Time Server O Web Refresh Period: 10 Seconds Submit.                                                                                                    | FTP                 | 0      | HTTPS Port                   | 443                | new SSL connections                                             |
| Systog O Submit                                                                                                    | Time Server         | 0      | Web Refereb Rederi           | 10 011111          |                                                                 |
| Batch Configuration                                                                                                    | Syslog              | 0      | The Allesh Period.           | in outling         | Submit                                                          |
|                                                                                                    | Batch Configuration | 0      |                              |                    |                                                                 |

- Web
  - 1) **HTTP**: Activation/désactivation de la connexion HTTP.
  - 2) **HTTPS :** Activation/désactivation de la connexion HTTPS.

- HTTP Port (Port HTTP) : Attribution d'un numéro de port HTTP (par défaut : 80).
- 4) **HTTPS Port (Port HTTPS) :** Attribution d'un numéro de port HTTPS (par défaut : 443).
- 5) Web Refresh Period (Délai d'actualisation du Web) : Intervalle d'actualisation du Web.

#### • SSL Certificate (Certificat SSL)

- 1) Afin d'assurer une sécurité de connexion entre le SNMP IPv6 si le poste de travail connecté, le certificat SSL peut être utilisé pour crypter et sécuriser l'intégrité des données de transmission.
- 2) Certificate File (Fichier de certificat) : Cet élément vous permet de remplacer votre propre fichier de certificat SSL. Le SNMP IPv6 prend en charge le format PEM généré par OpenSSL. Cliquez sur Choose File (Choisir fichier) pour télécharger un fichier de certificat.

### 

Pour plus d'informations sur la génération d'un fichier de certificat SSL privé, veuillez vous reporter au **chapitre 7 : Dépannage Q12** ou visitez le site http://www.openssl.org/.

#### Console

Cet élément permet à l'administrateur d'activer ou de désactiver les protocoles de communication Telnet/SSH.

| Monitor             | Device | System                            |                                                                                           |
|---------------------|--------|-----------------------------------|-------------------------------------------------------------------------------------------|
| Administration      |        | Notification                      |                                                                                           |
| User Manager        | 0      | System » Administration » Console |                                                                                           |
| TCP/IP              | 0      | Console                           | Host Key                                                                                  |
| Web                 | 0      | Teinet:   Enable  Disable         | DSA Key:                                                                                  |
| Console             | 0      | Teinet Port: 23                   | Browse                                                                                    |
| FTP                 | 0      | SSH Port: 22                      | Browse                                                                                    |
| Time Server         | 0      |                                   | Update the certificated files which are generated by opensish for<br>new SSH connections. |
| Syslog              | 0      |                                   |                                                                                           |
| Batch Configuration | 0      |                                   | Authentication Public Key                                                                 |
| Upgrade             | 0      |                                   | Public Key:                                                                               |
|                     | -      |                                   | Provide the public key for authentication. The public key can be                          |

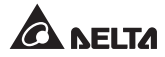

- **Telnet :** Activation/désactivation de la connexion Telnet.
- SSH/SFTP : Activation/désactivation de la connexion SSH/SFTP.
- **Telnet Port (Port Telnet) :** Attribution d'un numéro de port Telnet (par défaut : 23).

• **SSH Port (Port SSH) :** Attribution d'un numéro de port du protocole SSH (par défaut : 22).

• Host Key/Authentication Public Key (Clé d'hôte/Clé publique d'authentification) :

Cet élément vous permet de remplacer vos propres clés SSH. Le SNMP IPv6 prend en charge des fichiers de clé générés par OpenSSH, notamment les clés DSA, RSA et clés publiques d'authentification. Pour savoir comment générer les clés DSA, RSA et les clés publiques d'authentification pour SSH, veuillez vous reporter au *chapitre 7 : Dépannage Q13*. Vous pouvez utiliser cette page ou le protocole SFTP pour télécharger les fichiers de clé. Pour des informations détaillées, veuillez vous reporter au *chapitre 7 : Dépannage Q14*.

### • FTP

Cet élément permet à l'administrateur d'activer ou de désactiver le protocole de communication FTP.

|               | TA TH  | InsightPower SNMP IPv6 for UPS Web | Home Logout | English • |
|---------------|--------|------------------------------------|-------------|-----------|
| Monitor       | Device | System                             |             |           |
| Administratio | o      | lotification                       |             |           |
| User Manager  | 0      | System » Administration » FTP      |             |           |
| тсрир         | 0      | FTP                                |             |           |
| Web           | 0      | FTP: O Enable @ Disable            |             |           |
| Console       | 0      | FTP Port: 21                       |             |           |
| FTP           | 0      | Submit                             |             |           |
| Time Server   | 0      |                                    |             |           |
| Distan        | 0      |                                    |             |           |

- FTP : Activation/désactivation de la connexion FTP.
- FTP Port (Port FTP) : Attribution d'un numéro de port FTP (par défaut : 21).

### Time Server (Serveur de temps)

Vous pouvez régler manuellement l'heure et la date ou activer la synchronisation automatique de l'heure avec les serveurs SNTP. Veuillez noter que si le serveur SNTP ne répond pas, le journal des événements et le journal des données ne seront pas enregistrés, et ce même si le SNTP est activé.

|                     | <b>[2]</b> 71 | power behind competitiveness InsightPower 5 | SNMP IPv6 for UPS Web<br>System Time : Mon 63/66/2012 AM 06:46-0 |
|---------------------|---------------|---------------------------------------------|------------------------------------------------------------------|
| Monitor             | Device        | System                                      |                                                                  |
| Administration      |               | Notification                                |                                                                  |
| User Manager        | 0             | System » Administration » Time Server       |                                                                  |
| TCP/IP              | 0             | System Time: @SNTP OManual                  |                                                                  |
| Web                 | 0             | Simple Network Time Server                  | Manual                                                           |
| Console             | 0             | Time Zone:                                  | Set Current Time:                                                |
| FTP                 | 0             | Primary Time Server:                        | Date 01/01/2000 (MM/DD/YYYY)                                     |
| -                   |               | POOL NTP.ORG                                | Time 00:00:00 (hh:mm:ss)                                         |
| time server         | 0             | Secondary Time Server:                      | Control Republication and Control State                          |
| Syslog              | 0             | JESSE-ZHUO-NB1                              |                                                                  |
| Batch Configuration | 0             | Enable Daylight Saving (MM/DD):             | Submit                                                           |
| Upgrade             | 0             | From 04/01 to 11/01                         |                                                                  |

#### • Simple Network Time Server

- 1) **Time Zone (Fuseau horaire) :** Dans le menu déroulant, sélectionnez le fuseau horaire de la zone où se trouve le SNMP IPv6.
- Primary/ Secondary Time Server (Serveur de temps principal/secondaire) : Il est possible d'ajouter deux serveur de temps. Toutes les 60 minutes, le SNMP IPv6 se synchronise avec le premier serveur qui répond.
- Enable Daylight Saving (Activer l'heure d'été) : Cochez la case pour activer l'heure d'été. Pendant cette période, le SNMP IPv6 avance d'une heure.

#### Manual (Manuel)

Si un serveur de temps n'est pas accessible, vous pouvez toujours régler l'heure et la date manuellement. Veuillez noter qu'à chaque fois que vous redémarrez le module de réseau du SNMP IPv6, l'heure et la date sont rétablies selon les réglages précédemment définis.

#### Syslog

Syslog est utilisé pour enregistrer le journal des événements sur des serveurs Syslog distants. Cela n'affectera pas le journal des événements local. Après avoir activé Syslog, veuillez configurer une adresse IP de serveur. Vous pouvez configurer simultanément jusqu'à quatre serveur Syslog.

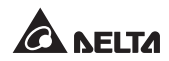

| ANEL                | TA 714 | power behind competitiveness     | Home Clogout English v                  |
|---------------------|--------|----------------------------------|-----------------------------------------|
| Monitor             | Device | System                           | system Time : Non 03/06/2012 AM 08:46;1 |
| Administration      |        | Notification                     |                                         |
| User Manager        | 0      | System » Administration » Syslog |                                         |
| торир               | 0      | > Syslog                         |                                         |
| Web                 | 0      | Syslog: O Enable @ Disable       |                                         |
| Console             | 0      | Syslog Server 1:                 |                                         |
| FTP                 | 0      | Syslog Server 3:                 |                                         |
| Time Server         | 0      | Syslog Server 4:                 |                                         |
| Syslog              | 0      | (*****)                          |                                         |
| Pater Castle ratios | 0      | Submit                           |                                         |

### Batch Configuration (Configuration de lot)

Le SNMP IPv6 prévoit une fonction de configuration de lot afin de permettre un paramétrage rapide et simple sur plusieurs dispositifs SNMP. Vous pouvez dupliquer les réglages en exportant les fichiers de configuration à partir du SNMP IPv6 précédemment configuré avec succès, et en important les fichiers de configuration sur d'autres dispositifs.

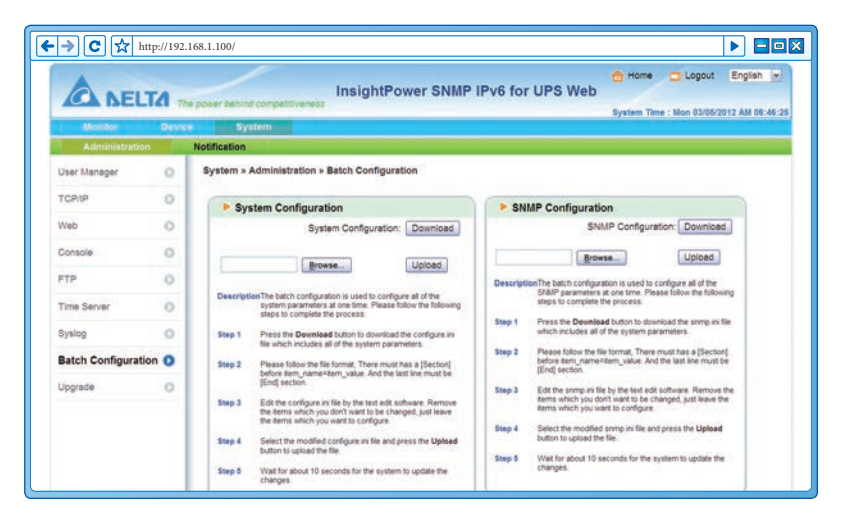

#### • System Configuration (Configuration système)

L'élément **System Configuration (Configuration système)** comprend des réglages enregistrés dans les onglets **Device (Dispositif)** et **System (Système)**. Pour télécharger un fichier de configuration, il suffit de cliquer sur **Download (Télécharger)**. Pour télécharger un fichier de configuration, cliquez sur **Choose file (Choisir fichier)**, sélectionnez le fichier que vous souhaitez télécharger, puis cliquez sur **Upload (Télécharger)**.

# NOTE

Si l'adresse IP est statique et si vous souhaitez copier les réglages vers d'autres dispositifs sur le même réseau local, vous devez supprimer manuellement la ligne suivante **IP=xxx.xxx.xxx** à la section [System] du fichier de configuration exporté. Vous pouvez ouvrir le fichier de configuration avec un éditeur de texte tel que Notepad ou WordPad. Pour modifier/attribuer une adresse IP au SNMP IPv6, consultez le **chapitre 4 : Configurations système**.

#### SNMP Configuration (Configuration SNMP)

L'élément **SNMP Configuration (Configuration SNMP)** comprend des réglages enregistrés dans l'onglet **Notification**. Pour télécharger un fichier de configuration, il suffit de cliquer sur **Download (Télécharger)**. Pour télécharger un fichier de configuration, cliquez sur **Choose File (Choisir fichier)**, sélectionnez le fichier que vous souhaitez télécharger, puis cliquez sur **Upload (Télécharger)**.

NOTE F

Si vous avez besoin de modifier les lignes de commande, veillez à ne pas supprimer les lignes inchangées. Elles doivent rester telles quelles afin de garantir l'intégrité du fichier de configuration.

### Upgrade (Mise à niveau)

La page Upgrade (Mise à niveau) présente la version actuelle du microprogramme du SNMP IPv6. L'administrateur peut utiliser cette page pour mettre à niveau le microprogramme du SNMP IPv6. Cliquez sur **Choose file (Choisir fichier)**, sélectionnez le fichier que vous souhaitez télécharger, puis cliquez sur **Upload** (**Télécharger**). Le processus de mise à niveau prend environ une minute.

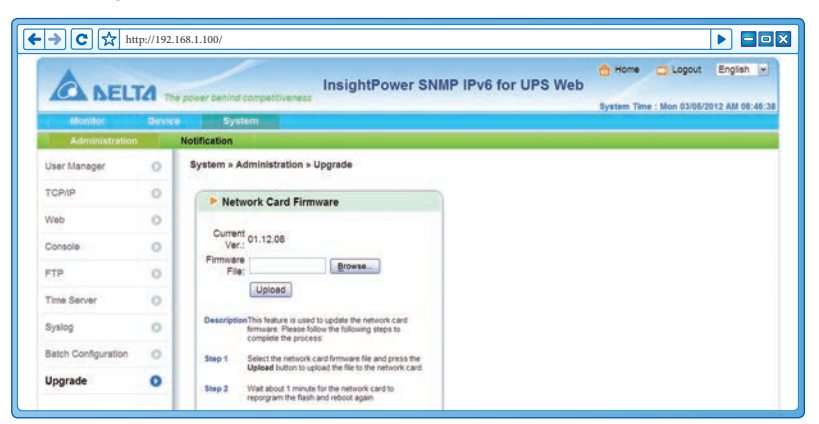

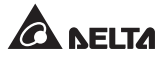

### 5-3-2 Notification

La page Notification comprend les cinq éléments suivants : SNMP Access (Accès SNMP), SNMPv3 USM (Gestion des sessions utilisateur SNMPv3), SNMP Trap (Alerte SNMP), Mail Server (Serveur de messagerie) et Wake On LAN (Eveil par appel réseau).

### SNMP Access (Accès SNMP)

|               | <b>TA</b> 70 | he power setting comparison and the state of the state of |
|---------------|--------------|----------------------------------------------------------------------------------------------------|
| Monitor       | Devic        | ce System                                                                                                    |
| Administratio | n            | Notification                                                                                                    |
| SNMP Access   | 0            | System » Notification » SNMP Access                                                                                                    |
| SNMPv3 USM    | 0            | > SNMP Access                                                                                                    |
| SNMP Trap     | 0            | Port Configuration MIB                                                                                                    |
| Mail Server   | 0            | SNMP Server Port: 161 Submit. Download MIB: UPSy4 UPSy5 Sensor RFC1628                                                                                                    |
| Wake On LAN   | 0            | NM/S List                                                                                                    |
|               |              | Allowed NMS IP, 0.0.0.0 Process 0.0.0 receive the StatP packets from any host. Community String: public Access Level: Read Only (m) (Add: Update)                                                                                                    |
|               |              | NMS IP Community Access Level                                                                                                    |
|               |              | 1 0.0.0 public Read Only                                                                                                    |

Le SNMP IPv6 prend en charge le protocole SNMP et le NMS (Network Management System) SNMP, communément utilisé pour contrôler les périphériques de réseau lors de situations nécessitant une attention administrative. Afin d'empêcher tout accès non autorisé, vous pouvez indiquez les adresses IP du NMS autorisés, leurs chaînes de communauté respectives et les niveaux d'accès. Vous pouvez saisir jusqu'à 256 adresses IP.

# 

Si l'adresse IP **0.0.0.0** figure dans la liste, la restiction d'accès IP NMS est ignorée. Le SNMP IPv6 contrôle la chaîne de communauté afin d'identifier le niveau d'accès et l'autorisation selon vos réglages.

### SNMPv3 USM (Gestion des sessions utilisateur SNMPv3)

Le SNMPv3 présente des fonctions telles que le cryptage de paquets et l'authentication afin d'accroître la sécurité. Le SNMPv3 USM (User Session Management, Gestion des sessions utilisateur) vous permet d'attribuer huit noms d'utilisateur dont les droits d'accès sont accordés via le protocole SNMPv3. Vous pouvez également définir les éléments suivants : Security Levels (Niveaux de sécurité), Auth Passwords (Mots de passe d'authentification, Priv Passwords (Mots de passe privés) et Access Levels (Niveaux d'accès).

|                | Ά 75   | e power behind competitiveness | InsightPower S   | NMP IPv6 for UP               | S Web                         | ime : Mon 03/05/2012 AM 08:47 |
|----------------|--------|--------------------------------|------------------|-------------------------------|-------------------------------|-------------------------------|
| Administration | Device | System                         |                  |                               |                               |                               |
| SNMP Access    | 0      | System = Notification = SN     | IMPv3 USM        |                               |                               |                               |
| SNMPv3 USM     | 0      | ► SNMPv3 USM                   |                  |                               |                               |                               |
| SNMP Trap      | 0      | Auth Protocol: MD5             |                  | Context Name: cn1027          |                               |                               |
| Mail Server    | 0      | Priv Protocol: CBC-            | DES              |                               |                               |                               |
| Wake On LAN    | 0      | User Name<br>(16 bytes max.)   | Security Level   | Auth Password<br>(>= 8 bytes) | Priv Password<br>(>= 8 bytes) | Access Level                  |
|                |        | 1                              | noAuth, noPriv 💌 |                               |                               | Read Only .                   |
|                |        | 2                              | noAuth, noPriv 💌 |                               |                               | Read Only                     |
|                |        | 3                              | noAuth, noPriv M |                               |                               | Read Only                     |
|                |        | 4                              | noAuth, noPriv + |                               |                               | Read Only                     |
|                |        | 5                              | noAuth, noPriv 💌 |                               |                               | Read Only                     |
|                |        | 6                              | noAuth, noPriv + |                               |                               | Read Only -                   |
|                |        | 7                              | noAuth, noPriv v |                               |                               | Read Only -                   |
|                |        |                                | noAuth noPriv    |                               |                               | Read Only In                  |

### SNMP Trap (Alerte SNMP)

L'alerte SNMP prévient les utilisateurs de l'apparition d'événements dans l'environnement contrôlé. Pour activer les alertes SNMP, vous devez ajouter les adresses IP cibles à la liste des IP cibles. Renseignez les éléments suivants : Community String (Chaîne de communauté), Trap Type (Type d'aalerte), MIB (Base d'information de gestion), SNMPv3 User Name (Nom d'utilisateur du SNMPv3), Trap port (Port d'alerte), Event Level (Niveau d'événement), SNMP Port (Port SNMP) pour ShutdownAgent, puis cliquez sur **Add (Ajouter)**. Si vous souhaitez mettre à jour ou supprimer une adresse IP cible, indiquez l'adresse IP dans la liste des IP cibles, puis cliquez sur **Update (Mettre à jour)** ou **Delete (Supprimer)**.

| Monitor         Dense         System           Administration         System         System           SNAP Access         System         System           SNAP Access         SNAP Trap         Image IP: [172,16,166,78         Community String: public           Mail Server         Target IP: [172,16,166,78         Community String: public         Mill: [UPSv4 w]           Mail Server         SNAP You Server         Mill: [UPSv4 w]         Mill: [UPSv4 w]           SNAP You Server         SNAP You Server         SNAP You Server         SNAP You Server           Wake On LAN         SNAP You Server         SNAP You Server         SNAP You Server         SNAP You Server           Target IP: Community         Port for ShutdownAgent 2012 w         SNAP You Server         SNAP You Server           1         172,16,166,78         public         112         UPSv4 v1         ShutdownAgent 2012           2         172,16,166,73         public         112         UPSv4 v1         ShutdownAgent 2012           2         172,16,168,102         public         112         UPSv4 v1         ShutdownAgent 2012           2         172,16,168,102         public         112         UPSv4 v1         ShutdownAgent 2012                                                                                                    | ANEL           | TA     |             |                                      | InsightPo          | ower S        | NMP II | Pv6 for     | UPS Web           | tom tom  | e 🔁 Logout English 💌             |
|----------------------------------------------------------------------------------------------------|----------------|--------|-------------|--------------------------------------|--------------------|---------------|--------|-------------|-------------------|----------|----------------------------------|
| Note         System           Administration         Notification = SNMP Trap           SNMP Access         System = Notification = SNMP Trap           SNMP Access         System = Notification = SNMP Trap           Mail Server              • SNMP Trap Target List                                                                                                    | ACC INCL       | ILI Th | power per   | tind competitiveness                 |                    |               |        |             |                   | System 1 | Time : Mon 03/05/2012 AM 08:47:1 |
| SNMP Access  SNMP Community Port MB Type Event Level SNMP 3 User  Trapet IP Community Port MB Type is SNMP 3 User  Trapet IP Community Port MB Type is SNMP 3 User  Trapet IP Community Port MB Type IP 5 Type is SNMP 3 User  Trapet IP Community Port MB Type IP 5 Type is SNMP 3 User  Trapet IP Community Port MB Type IP 5 Type is SNMP 3 User  Trapet IP Community Port MB Type IP 5 Type is SNMP 3 User  Trapet IP Community Port MB Type IP 5 Type IP 5 Type IP 5 Type 1 SNMP 3 User  Trapet IP Community Port MB Type IP 5 Type IP 5 Type 1 SNMP 3 User  Trapet IP 5 Type 1 SNMP 3 User  Trapet IP 5 Type 1 SNMP 4 VI SNM5 Type 1 SNM5 5 Type 1 SNM5 5 | Administration | Device | Notificatio | System<br>m                          |                    |               |        |             |                   |          |                                  |
| SNMP/3 USM SNMP Trap SNMP/3 USM SNMP Trap SNMP/3 USM Taget IP: 172.16.186.78 Community Sving: public Target IP: 172.16.186.78 SNMP Community Prot SNMP Port for SNutdownAgent 2012 Target IP Target IP Community Port SNMP Port for SNutdownAgent 2012 Target IP Community Port SNMP Port for SNutdownAgent 2012 Target IP Community Port SNMP Port for SNutdownAgent 2012 Target IP Target IP Community Port SNMP Port for SNutdownAgent 2012 Target IP SNMP Port SNMP Port SNMP  | SNMP Access    | 0      | System      | » Notification » SN                  | MP Trap            |               |        |             |                   |          |                                  |
| SNMP Trap <ul> <li>Mail Server</li> <li>Mail Server</li> <li>Trap Type: [3NMP/1 w]</li> <li>Trap Type: [3NMP/1 w]</li> <li>Mill: [UB9/4 w]</li> <li>StMP Ya User Name:</li> <li>Trap Type: [3NMP/1 w]</li> <li>Trap Port: 162</li> <li>Trap Port: 162</li> <li>StMP Ya User Name:</li> <li>Trap Port: 162</li> <li>StMMP Port for ShutdownAgent: 161</li> <li>Target IP</li> <li>Community Port for ShutdownAgent: 161</li> <li>Target IP</li> <li>Community Port Mills</li> <li>Type Event Level</li> <li>ShiMP/3 User</li> <li>Traget IP</li> <li>Community Port Mills</li> <li>Type Event Level</li> <li>ShiMP/3 User</li> <li>Traget IP</li> <li>Community Port</li> <li>Mill UPB/4 v1</li> <li>ShiMP/3 User</li> <li>Traget IP</li> <li>Community Port</li> <li>Mill UPB/4 v1</li> <li>ShiMDPort 2012</li> <li>Traget IP</li> <li>Community Port</li> <li>Mill UPB/4 v1</li> <li>ShiMDPort 2012</li> <li>Traget IP</li> <li>Community IPD/4 v1</li> <li>ShindownAgent 2012</li> <li>Traget IP</li> <li>Traget IP</li> <li>Community Port</li> <li>Mill UPB/4 v1</li> <li>ShindownAgent 2012</li> </ul>                                                                                                    | SNMPv3 USM     | 0      |             | SNMP Trap Targe                      | t List             |               |        |             |                   |          |                                  |
| Mail Server       Mail Server     Target IP: 172:16:186.78     Community String: public       Trap Type: [SNLRPV1] w     MBI: [UPSv4] w       SNLMP Joser Name:     Trap Port: 162       The User Name must match with the same Reld in the serve Reld in the source Reld in the source relation of the source relation of the sour                                                                                                    | SNMP Trap      | 0      |             |                                      |                    |               |        |             |                   |          |                                  |
| Trap Type:     SMIPY3 W     MB:     UPBv4 W       Walke On LAN     SMIPY3 User Name:     Trap Port:     Trap Port:       SMIPY3 User Name:     Trap Port:     Trap Port:     Trap Port:       SMIPY3 User Name:     SMIPY3 User Name:     Trap Port:     Trap Port:       SMIPY3 User Name:     SMIPY3 User Name:     Trap Port:     Trap Port:       SMIP Port to the Value Name:     SMIPY3 User Name:     SMIP Port to the Value Name:       Images IP     Community     Port:     MIB:       Images IP     Community     Port:     MIB:       Images IP     Community     Port:     MIB:       Images IP     Community     Port:     MIB:       Images IP     Community     Port:     MIB:       Images IP     Community     Port:     MIB:       Images IP     Community     Port:     MIB:       Images IP     Community     Port:     MIB:       Images IP     Community     Port:     MIB:       Images IP     Community     Port:     MIB:       Images IP     Community     Port:     MIB:       Images IP     Community     Port:     StudiounAgent:       Images IP     Community     Port:     StudiounAgent:       Images IP                                                                                                    | Mail Capier    |        |             | Tan                                  | get IP: 172.16.18  | 6,78          |        | c           | Community String: | public   |                                  |
| Wake On LAN Wake On LAN Wake On LAN Wake On LAN SNMP Or Law Trap Port: 162 Trap Port: 162 Trap User Name: Trap Port: 162 Trap User Name: Trap Port: 162 Trap User Name: Trap Port: 162 SNMP Port for ShutdownAgent 2012 Traps IP Community Port MIB Type Event Level ShutdownAgent 2012 Traps IP Traps IP Community Port MIB Type Event Level ShutdownAgent 2012 Traps IP Traps IP T | man gerver     | ~      |             | Trap                                 | Type: SNMPv1       | ( <b>*</b>    |        |             | MIB:              | UPSv4    | X                                |
| The User Name must match with the same field in the Event Level: [ShutdownAgent 2012]<br>ShutP/2 USM faste<br>ShutP Port for ShutdownAgent: [16]<br>Target IP Community Port MIB Type Event Level ShutBownAgent<br>1 172:16:166:78 public 162 UPSv4 v1 ShutdownAgent 2012<br>2 172:16:166:102 public 162 UPSv4 v1 ShutdownAgent 2012<br>3 172:16:166:102 public 162 UPSv4 v1 ShutdownAgent 2012                                                                                                    | Wake On LAN    | 0      |             | SNMPv3 User I                        | Name:              |               |        |             | Trap Port:        | 162      | ]                                |
| SNMP Port for ShutdownAgent: 161           Add:         Update:         Delete:           Target IP         Community         Port         MIB         Type         Event Level         SNMPV3 User           1         172.16.166.78         public         162         UP9v4         v1         ShutdownAgent 2012           2         172.16.166.10         public         162         UP9v4         v1         ShutdownAgent 2012           3         172.16.165.12         public         162         UP9v4         v1         ShutdownAgent 2012                                                                                                    |                |        | The<br>SN   | User Name must mi<br>MPv3 USM table. | atch with the same | e field in th | •      |             | Event Level:      | Shutdow  | nAgent 2012 💌                    |
| Add         Update         Delete           Target IP         Community         Port         MIB         Type         Event Level         SNMPv3 User           1         172.16.186.78         public         162         UPSv4         v1         SnutdownAgent 2012           2         172.16.186.10         public         162         UPSv4         v1         SnutdownAgent 2012           3         172.16.186.12         public         162         UPSv4         v1         SnutdownAgent 2012                                                                                                    |                |        |             |                                      |                    |               | SI     | MP Port for | ShutdownAgent:    | 161      |                                  |
| Target IP         Community         Port         MIB         Type         Event Level         SNMPv3 User           1         172.16.186.78         public         162         UP8v4         v1         SnutdownAgent 2012           2         172.16.186.10         public         162         UP8v4         v1         SnutdownAgent 2012           3         172.16.186.12         public         162         UP8v4         v1         SnutdownAgent 2012                                                                                                    |                | - 1    |             |                                      |                    | Add           | Updat  | e Delete    |                   |          |                                  |
| 1 172.16.186.78 public 162 UP9v4 v1 ShutdownAgent 2012<br>2 172.16.186.10 public 162 UP9v4 v1 ShutdownAgent 2012<br>3 172.16.186.132 public 162 UP9v4 v1 ShutdownAgent 2012                                                                                                    |                | - 1    |             | Target IP                            | Community          | Port          | MIB    | Туре        | Event Leve        | 0.1      | SNMPv3 User                      |
| 2 172.16.186.10 public 162 UPSv4 v1 ShutdownAgent 2012<br>3 172.16.186.132 public 162 UPSv4 v1 ShutdownAgent 2012                                                                                                    |                |        | 1           | 172.16.186.78                        | public             | 162           | UPSV4  | v1          | ShutdownAgent     | 2012     |                                  |
| 3 172.16.186.132 public 162 UPSv4 v1 ShutdownAgent 2012                                                                                                    |                |        | 2           | 172.16.186.10                        | public             | 162           | UPSv4  | ¥1          | ShutdownAgent     | 2012     |                                  |
|                                                                                                    |                |        | 3           | 172.16.186.132                       | public             | 162           | UPSv4  | v1          | ShutdownAgent:    | 2012     |                                  |

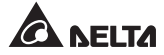

NOTE 📝 S Le SNMP IPv6 prend en charge les alertes SNMPv1, SNMPv2c et SNMPv3 afin de satisfaire la plupart des environnements des clients. Si vous sélectionnez l'alerte SNMPv3, veuillez indiguez un nom d'utilisateur du SNMPv3 USM. Vous pouvez utiliser Event Level (Niveau d'événement) pour définir les notifications d'événements à envoyer aux adresses IP cibles. Cing niveaux d'événements sont indiqués comme suit : • None (Aucun) : Aucune notification d'événement n'est envoyée à l'adresse cible. • Information : Toutes les notifications d'événement sont envoyées à l'adresse cible. • Warning (Avertissement) : Les notifications d'avertissement et d'alarme sont envoyées à l'adresse cible. • Alarm (Alarme) : Seules les notifications d'alarme sont envoyées à l'adresse cible. • ShutdownAgent : Toutes les notifications d'événement sont envoyées à l'adresse cible et vous pouvez accéder à Monitor (Moniteur) -> Information -> ShutdownAgent pour visualiser les infor-

Vous pouvez accéder à **Device (Dispositif)**  $\rightarrow$  **Management (Gestion)**  $\rightarrow$  **Event Level (Niveau d'événement)** pour modifier le niveau d'événement.

#### Mail Server (Serveur de messagerie)

mations d'arrêt de vos ordinateurs.

| Monitor       | Device | System                                                  | System Time : Mon 03/05/2012 AM 08:47: |
|---------------|--------|---------------------------------------------------------|----------------------------------------|
| Administratio | in i   | Notification                                            |                                        |
| SNMP Access   | 0      | System » Notification » Mail Server                     |                                        |
| SNMPv3 USM    | 0      | Mail Server Configuration                               |                                        |
| SNMP Trap     | 0      |                                                         |                                        |
| Mail Server   | 0      | SMTP Server Name or IP:                                 | (51 bytes max.)                        |
| Wake On LAN   | 0      | Account:                                                | (32 bytes max.)<br>(16 bytes max.)     |
|               |        | M                                                       | all List                               |
|               |        | Receiver name@company.com<br>Event Level: None v<br>Add | Testemal                               |
|               |        | Receiver                                                | Event Level                            |
|               |        | 1 name@company.com                                      | None                                   |

Vous pouvez configurer un serveur SMTP et indiquer une liste de destinataires de messagerie qui recevront des notifications à l'apparition d'événements. Vous pouvez saisir jusqu'à 256 destinataires.

# 

Si un serveur DNS est indisponible dans le réseau, vous devez attribuer manuellement une adresse de serveur SMTP pour activer le système de notification par messagerie.

#### • SMTP Server Name or IP (Nom de serveur ou IP du SMTP)

Si un nom d'hôte est renseigné, l'élément **DNS IP (IP de DNS)** doit être complété dans **TCP/IP**. Veuillez vous reporter à la section *5-3-1 Administration - TCP/IP*.

#### • Account (Compte)

Compte de connexion du serveur de messagerie.

#### • Password (Mot de passe)

Mot de passe de connexion du serveur de messagerie.

#### • Receiver (Destinataire)

Adresses e-mail des destinataires.

#### • Event Level (Niveau d'événement)

Sélectionnez le niveau d'événement pour lequel, lorsqu'il apparaît, une notification par e-mail est envoyée au destinataire correspondant.

- 1) **Information :** Toutes les notifications d'événement sont envoyées à l'adresse cible.
- 2) **Warning (Avertissement) :** Les notifications d'avertissement et d'alarme sont envoyées à l'adresse cible.
- 3) Alarm (Alarme) : Seules les notifications d'alarme sont envoyées à l'adresse cible.

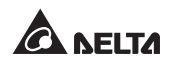

#### Wake On LAN (Eveil par appel réseau)

La fonction Wake On LAN (Eveil par appel réseau) peut démarrer les ordinateurs clients depuis le réseau avec une adresse MAC. Il est possible de configurer jusqu'à 256 adresses MAC. La configuration peut éveiller les ordinateurs clients après restauration de l'alimentation ou après démarrage du SNMP IPv6.

| A NELT         | <b>A</b> 754 | power behind | competiti  | Insight                      | Power SNMP                            | IPv6   | for UP  | S Web | Home | Logout English . |
|----------------|--------------|--------------|------------|------------------------------|---------------------------------------|--------|---------|-------|------|------------------|
| Monitor        | Device       | Sys          | tem        |                              |                                       |        |         |       |      |                  |
| Administration | -            | Notification |            |                              |                                       |        |         |       |      |                  |
| SNMP Access    | 0            | System » N   | otificatio | n » Wake On LAN              |                                       |        |         |       |      |                  |
| SNMPv3 USM     | 0            | > wo         | L Host L   | st                           |                                       |        |         |       |      |                  |
| SNMP Trap      | 0            |              |            | Title                        | None                                  |        |         |       |      |                  |
| Mall Server    | 0            |              | M          | AC (101-101-101-101-101-101) | 00-00-00-00-00                        |        |         |       |      |                  |
| Wake On LAN    | •            |              |            | Delay<br>Wake Up Condition   | 0 minute(s)<br>Power Restore D<br>Add | System | Startup |       |      |                  |
|                |              | E            | Title      |                              | MAC                                   |        | Delay   | Res   | tore | Startup          |
|                |              | 1            | None       | 00-00                        | -00-00-00-00                          |        | 0       | Ň     | lo   | No               |

# Chapitre 6 : Mise à niveau du microprogramme du dispositif SNMP

Avec le programme EzSetting fourni, vous pouvez réaliser en toute simplicité une mise à niveau du microprogramme sur vos périphériques SNMP par réseau local. Veuillez vous reporter aux instructions suivantes.

| and the second second second                                                                                    |                                              |                                   |                                |                                  |                                                     | LAN                                                                                                   |
|----------------------------------------------------------------------------------------------------|----------------------------------------------|-----------------------------------|--------------------------------|----------------------------------|-----------------------------------------------------|----------------------------------------------------------------------------------------------------|
| Press "Discover" button to search all of the SNMP devices in the LAN.                                           |                                              |                                   |                                |                                  | 172.16.186.104                                      |                                                                                                    |
| Then select of before to do                                                                                     | ne of device in the that please provide      | "Device List" w<br>the account na | hich you would<br>me and passw | d like to confi<br>rard by press | gure or upgrade it. But<br>ing the "Modify" button. | Subnet:                                                                                               |
| Configuration                                                                                                   | n" is used to setup 1                        | he IP address,                    | netmask, ena                   | ble or disable                   | Configuration                                       | 172.16.186.0                                                                                          |
| networking si                                                                                                   | ervices                                      |                                   |                                |                                  |                                                     | IPv4 Mask / IPv6 Prefix lengt                                                                         |
| "Upgrade" bu<br>the single set                                                                                  | tton is used to load<br>ected device. (Ionor | the device firm<br>the checkbo    | ware file ther                 | h transmit it t                  | 0 Upgrade                                           | 255.255.254.0                                                                                         |
|                                                                                                    |                                              |                                   |                                |                                  |                                                     | Add an new nem of SNMP devi<br>to the Device List manually.<br>Modify<br>Set the account and password |
|                                                                                                    |                                              |                                   |                                |                                  |                                                     | for the selected device.                                                                              |
|                                                                                                    |                                              |                                   |                                |                                  |                                                     | Remove                                                                                                |
| <                                                                                                    |                                              |                                   |                                |                                  | 3                                                   | Remove the selected device from the Device List.                                                      |
| Select All                                                                                                    | Deselect All                                 |                                   |                                |                                  |                                                     |                                                                                                    |
| The second second second second second second second second second second second second second second second se |                                              |                                   |                                |                                  |                                                     |                                                                                                    |

Etape 1 Le masque de sous-réseau vous permet de définir la plage de détection du dispositif dans les sous-réseaux spécifiés. Assurez-vous que le dispositif SNMP que vous souhaitez mettre à niveau figure dans le sous-réseau indiqué. Dans le cas contraire, modifiez le sous-réseau et le masque de sous-réseau.

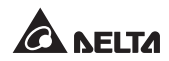

Etape 2 Cliquez sur Discover (Détection). Une liste des dispositifs SNMP apparaîtra.

| Press "Discove                                     | r" hutton to search a                           | all of the SNM                 | P devices in t                   | he I AN                          | Discover                                     |          | LAN                                                           |
|----------------------------------------------------|-------------------------------------------------|--------------------------------|----------------------------------|----------------------------------|----------------------------------------------|----------|---------------------------------------------------------------|
| S                                                  |                                                 |                                |                                  |                                  | Liscover                                     |          | 172.16.186.104                                                |
| Then select or<br>before to do the                 | ne of device in the "C<br>nat please provide th | evice List" wi<br>e account na | nich you wouli<br>me and passv   | d like to con<br>vord by pres    | figure or upgrade it<br>ising the "Modify" b | utton.   | Subnet:                                                       |
| Configuration                                      | " is used to setup the                          | e IP address,                  | netmask, ena                     | ible or disab                    | le Confin ratio                              |          | 172.16.186.0                                                  |
| networking se                                      | rvices                                          |                                |                                  |                                  | Zoringorauor                                 |          | IPv4 Mask / IPv6 Prefix length                                |
| "Upgrade" but                                      | ton is used to load th                          | e device firm                  | ware file ther                   | n transmit it                    | to Upgrade                                   |          | 255.255.254.0                                                 |
| 172.016.186.16<br>172.016.186.23<br>172.016.186.05 | 1 EMS1<br>5 PDU1<br>3 PDU2                      |                                | 77777777<br>77777777<br>77777777 | 01.11.02<br>01.11.0g<br>01.11.0g | EMS2000000<br>PDU1113<br>PDU1113             | 00<br>00 | Add an new item of SNMP devic<br>to the Device List manually. |
| 172.016.186.16                                     | 1 EMS1<br>5 PDU1                                |                                | ??????????<br>?????????          | 01.11.02                         | EMS2000000<br>PDU1113                        | 00       | Add an new item of SNMP devic                                 |
| 172.016.186.05                                     | 3 PDU2                                          |                                | *****                            | 01.11.0g                         | PDU1113                                      | 00       | to the Device List manually.                                  |
| 172.016.186.13                                     | 2 INSIGHTPOW                                    |                                | 77777777                         | 1.16h                            | GES-10281120                                 | 00       | Modify                                                        |
|                                                    |                                                 |                                | 101020145.)                      | 697601                           | 10056820200284                               |          | Set the account and password for the selected device.         |
|                                                    |                                                 |                                |                                  |                                  |                                              |          | Remove                                                        |
|                                                    |                                                 |                                |                                  |                                  |                                              | >        | Remove the selected device                                    |
| Select All                                         | Deselect All                                    |                                |                                  |                                  |                                              |          | non ve conce clos                                             |
| Select Mil                                         | Ceseier? Mil                                    |                                |                                  |                                  |                                              |          |                                                               |

**Etape 3** Sélectionnez un dispositif dans la liste des périphériques, cliquez sur **Modify** (**Modifier**) et renseignez le compte et le mot de passe administrateur.

| IMP Device Ac | dress           |                   |
|---------------|-----------------|-------------------|
| IP Address:   | 172 . 16 .      | 186 . 234         |
|               | Administrator A | ccount            |
| Account:      | admin           | Default: admin    |
| Deserved      | ******          | Default: password |

**Etape 4** Cliquez sur **Upgrade (Mise à niveau)**. La boîte de dialogue de mise à niveau apparaît. Cliquez sur **Browse (Parcourir)** pour sélectionner un fichier binaire de microprogramme valable. Vérifiez la version du microprogramme indiquée dans File Information (Informations fichier), puis cliquez sur **Upgrade Now (Mettre à niveau maintenant)** pour continuer.

| Upgrade                                  |        |
|------------------------------------------|--------|
| Select Firmware File Firmware File Name: | Browse |
| File Information:                        |        |
| Upgrade Now                              | Exit   |

**Etape 5** Le processus de mise à niveau prend environ 20 secondes.

| Upgrading Now |  |
|---------------|--|
|               |  |
|               |  |

**Etape 6** Une fois la mise à niveau effectuée, la boîte de dialogue suivante apparaît. Le dispositif prend environ 1 minute pour redémarrer.

| EzSetting                            |                  |
|--------------------------------------|------------------|
| Upgrade OK!<br>Now the SNMP/Web devi | ce is rebooting. |

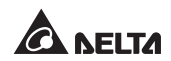

#### Q1. Comment configurer un serveur SNTP sur mon poste de travail pour synchroniser le SNMP IPv6 ?

Pour activer les services SNTP dans Windows XP, allez sur Start (Démarrer)  $\rightarrow$  Control Panel (Panneau de configuration)  $\rightarrow$  Add/Remove Programs (Ajout/Suppression de programmes)  $\rightarrow$  Add/ Remove Windows Components (Ajouter ou supprimer des composants Windows)  $\rightarrow$  Networking Services (Services de mise en réseau)  $\rightarrow$  contrôlez Simple TCP/ IP Services (Services TCP/IP simplifiés)  $\rightarrow$  OK. Pour activer la sự chronisation de l'heure, vous devez paramétrer les adresses du serveur de temps SNTP dans Time Server (Serveur de temps). Veuillez vous reporter au *chapitre* 4: Configurations système.

#### Q2. Comment s'assurer que la liaison entre le SNMP IPv6 et l'UPS est établie ?

Si la liaison entre le SNMP IPv6 et l'UPS est correctement établie, le voyant LED jaune clignote rapidement. Dans le cas contraire, contrôlez que le réglage de l'identifiant du dispositif sur le SNMP IPv6 et l'UPS est cohérent.

C:\>ping 172.16.186.230 Test de ping 172.16.186.230 avec 32 octets de données : Réponse de 172.16.186.230 : octets=32 temps=2 ms TTL=64 Réponse de 172.16.186.230 : octets=32 temps=2 ms TTL=64 Réponse de 172.16.186.230 : octets=32 temps=4 ms TTL=64 Statistiques du test ping pour 172.16.186.230 : Paquets : Envoyés = 4, Reçus = 4, Perdus = 0 (0 % de perte), Durée approximative des boucles en millisecondes : Minimum = 2 ms, Maximum = 4 ms, Moyenne = 2 ms C:\>

# Q3. Je peux accéder à l'InsightPower SNMP IPv6 pour UPS Web, mais je ne peux pas me connecter.

Contrôlez les adresses IP du SNMP IPv6 et du poste de travail sur lequel vous tentez de connecter. Par défaut, ils doivent être dans le même réseau local, de sorte que vous puissiez vous connecter via l'interface Web. Vous pouvez activer les connexions externes pour résoudre ce problème. Pour ce faire, lancez Ez-Setting et définissez l'élément User Limitation (Limite utilisateur) sur Allow Any (Autoriser tous), comme illustré ci-dessous.

| system menuncauc                                                              | n                                  | IPv4                                     |                          |                |
|-------------------------------------------------------------------------------|------------------------------------|------------------------------------------|--------------------------|----------------|
| *Host Name(NetB)                                                              | OS): INSIGHTPOWER                  | BOOTP/DHCP Client:                       |                          |                |
| System Conta                                                                  | ctor:                              | *IP Address:                             | 172 .                    | 16 . 186 . 241 |
| System Loca                                                                   | tion:                              | *Subnet Mask:                            | 255 . 2                  | 255 . 254 . 0  |
|                                                                               |                                    | Gateway IP:                              | 172 .                    | 16 . 186 . 254 |
| Oate/Time                                                                     | anual                              | DNS IP:                                  | 172 .                    | 16 . 1 . 86    |
| Time Zone: GMT                                                                | Dublin,Lisbon,Landon               | IPv6                                     |                          |                |
| *1st Time Server                                                              | Name or IP: POOL NTP OPC           | DHCPv6 Client:                           | Enable                   | O*Disable      |
| 2nd Time Server Name or IP:<br>Set Current Time: Date 01/01/2000 (WW/DD/YYYY) |                                    | *IP Address: FE80:<br>*Prefix Length: 64 | FE80::230:ABFF:FE25:E8ED |                |
|                                                                               |                                    |                                          | 64                       |                |
|                                                                               |                                    | Gateway IP:                              |                          |                |
|                                                                               | Time 00:00:00 (hh:mm:ss)           | ONS IP:                                  |                          |                |
| User Limitation                                                               |                                    | The second second second                 | ( <u>1999</u>            |                |
| Administrato                                                                  | :  In The LAN O Allow Any          | System Configuration                     |                          |                |
| Device Manage                                                                 | In The LAN O Allow Any             | HTTP Server:                             | Enable                   | Obisable       |
| Read Only Use                                                                 | In The LAN O Allow Any             | Telnet Server:                           | Enable                   | Obisable       |
|                                                                               |                                    | HTTP Server Port:                        | 80                       |                |
| Reset to Default                                                              | QK Cancel                          | Telnet Server Port:                      | 23                       |                |
|                                                                               | a second a static NO Address I and |                                          | . Contraction            |                |

#### Q4. Je ne parviens pas à me connecter au SNMP IPv6 via son nom d'hôte, comment procéder ?

Si vous attribuez simplement une nouvelle adresse IP statique au SNMP IPv6, vous pouvez avoir besoin de rafraîchir la table NetBIOS, de sorte qu'elle corresponde au nouveau réglage. Bien que Windows mette à jour régulièrement sa table NetBIOS, vous pouvez la forcez manuellement à se rafraîchir en saisissant la commande suivante **nbtstat** –**R** dans l'invite de commande DOS. Vous pouvez ensuite vous connecter au SNMP IPv6 par son nom d'hôte. Assurez-vous également que le nom d'hôte attribué au SNMP IPv6 ne dépasse pas 16 octets.

#### Q5. Comment vérifier l'adresse IP de mon poste de travail ?

Pour Windows, veuillez entrer **ipconfig /all** dans l'invite de commande DOS. Pour UNIX, veuillez entrer **ifconfig** dans Shell. Vous devriez maintenant être en mesure de vérifier IP et MAC (adresse physique).

```
Adresse physique. . . . . . . . . . : 00-23-4D-A2-3A-2C
DHCP activé. . . . . . . . . . : Oui
Autoconfiguration activée. . . : Oui
Adresse IPv6 de liaison locale. .: fe80::ad55:5b9b:74c6:e5fc%12 (Préférée)
Adresse IPv4. . . . . . . . . : 172.16.186.97 (Préférée)
Masque de sous-réseau. . . . . : 255.255.254.0
C:\>
```

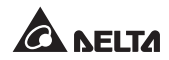

# Q6. Je ne parviens pas à effectuer un test ping sur le SNMP IPv6 depuis mon poste de travail, comment procéder ?

Si le SNMP IPv6 ne répond pas, vérifiez les éléments suivants :

- 1) Si le voyant LED vert du SNMP IPv6 est éteint, vérifiez que le câble réseau est correctement raccordé du SNMP IPv6 au routeur ou concentrateur.
- 2) Si le voyant LED vert est allumé, il se peut que l'adresse IP actuelle soit inaccessible. Attribuez manuellement une adresse IP valable au SNMP IPv6.
- 3) Si le voyant LED vert clignote et que (1) votre configuration réseau comprend un serveur DHCP, assurez-vous que le service DHCP fonctionne correctement ; (2) dans le cas contraire, assurez-vous que l'IP attribué n'est pas déjà pris sur le réseau. Veuillez noter que si la configuration actuelle n'est pas utilisable, le SNMP IPv6 réinitialisera les réglages IP par défaut (adresse IPv4 : 192.168.1.100/masque de réseau : 255.255.255.0/passerelle : 192.168.1.254).
- 4) Si le problème persiste, utilisez un câble réseau pour relier votre SNMP IPv6 au poste de travail. Effectuez un test ping de l'adresse IP statique ou par défaut du SNMP IPv6, selon vos configurations. Si une réponse de test ping est reçue avec succès, indiquant que le SNMP IPv6 fonctionne correctement, vérifiez votre équipement réseau. Si ce n'est pas le cas, contactez votre revendeur local ou un technicien pour demander de l'aide.

#### Q7. Je ne parviens pas à effectuer une commande d'obtention de SNMP, comment procéder ?

Veuillez vous reporter à la section **5-3-2 Notification** pour vérifier les réglages du SNMP. Assurez-vous que l'adresse IP du poste de travail est ajoutée à la liste IP NMS avec un accès en lecture ou en lecture/écriture. La chaîne de communauté sur le poste de travail et le SNMP IPv6 doivent correspondre.

# Q8. Je ne parviens pas à effectuer une commande de configuration du SNMP, comment procéder ?

Veuillez vous reporter à la section **5-3-2 Notification** pour vérifier les réglages du SNMP. Assurez-vous que l'adresse IP du poste de travail est ajoutée à la liste IP NMS avec un accès en lecture/écriture. La chaîne de communauté sur l'ordinateur et le SNMP IPv6 doivent correspondre.

#### Q9. Je ne parviens pas à recevoir une alerte SNMP, comment procéder ?

Veuillez vous reporter à la section *5-3-2 Notification* pour vérifier les réglages d'alerte SNMP. Assurez-vous que l'adresse IP du poste de travail est ajoutée à la liste IP cible.

#### Q10. J'ai oublié le compte et le mot de passe administrateur, comment procéder ?

Vous pouvez réinitialiser le compte et le mot de passe administrateur via le mode texte. Veuillez vous reporter à la section **4-4 Configuration via port COM** pour établir une connexion par port COM avec le SNMP IPv6. Lorsque les informations de connexion sont demandées, renseignez **rstadmin** dans un délai de 30 secondes, puis appuyez sur **Entrée**. Le compte et le mot de passe administrateur sont maintenant réinitialisés aux valeurs par défaut (admin/password).

#### Q11. Comment activer IPv6 dans Windows XP?

Si vous utilisez Windows XP, veuillez activer IPv6 dans un premier temps (cliquez sur **START [Démarrer]**  $\rightarrow$  **RUN [Exécuter]**, puis entrez **ipv6 install**). Le SNMP IPv6 prend en charge IPv6 sans aucune configuration supplémentaire requise. Cependant, veuillez noter qu'IPv6 est automatiquement désactivé si une LLA (Local-link Address, Adresse de liaison locale) existe déjà sur le réseau local. Si le SNMP IPv6 obtient des enregistrements IPv4 et IPv6 depuis la résolution DNS, l'IPv4 est utilisé en tant qu'adresse principale pour le nom d'hôte en question.

Pour en savoir plus sur la compatibilité de l'IPv6, visitez IETF (http://tools. ietf.org/html) ou le programme IPv6 Ready Logo (http://www.ipv6ready.org).

#### Q12. Comment générer un fichier de certificat SSL privé (au format PEM) pour une connexion HTTPs ?

Afin d'assurer une sécurité de connexion entre le SNMP IPv6 et votre poste de travail, vous pouvez créer votre propre fichier de certificat SSL. Veuillez télécharger et installer l'OpenSSL Toolkit à l'adresse http://www.openssl.org. Lancez l'invite de command Shell ou DOS et entrez la commande suivante pour créer votre propre fichier de certificat :

```
openssl req -x509 -nodes -days 3650 -newkey
rsa:1024 -keyout cert.pem -out cert.pem
```

- Répondez aux questions. Continuez selon les indications fournies. Une fois terminé, un fichier intitulé cert.pem est créé dans le répertoire de travail actuel.
- 2) Téléchargez cert.pem sur l'InsightPower SNMP IPv6 pour UPS Web. Veuillez vous reporter à la section **5-3-1 Administration Web**.

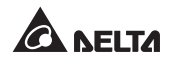

#### Q13. Comment générer les clés DSA, RSA et les clés publiques pour SSH ?

#### **Pour Linux :**

- 1) Veuillez télécharger et installer OpenSSH à l'adresse http://www.openssl.org.
- 2) Lancez Shell et entrez les commandes suivantes pour créer vos propres clés (veuillez ignorer lorsqu'il vous est demandé de saisir la phrase secrète) :

```
DSA Key:ssh-keygen -t dsa
RSA Key:ssh-keygen -t rsa
```

 Téléchargez les clés DSA et RSA sur l'InsightPower SNMP IPv6 pour UPS Web. Veuillez vous reporter à la section *5-3-1 Administration – Console* pour plus d'informations.

#### **Pour Windows :**

- 1) Veuillez télécharger et installer PuTTY à l'adresse http://www.putty.org.
- 2) Exécutez puttygen.exe à partir du répertoire installé.
- Sélectionnez SSH-2 RSA dans la zone des paramètres et cliquez sur Key (Clé) → Generate key pair (Générer paire de clés) pour générer une clé RSA.
- Cliquez sur Conversions → Export OpenSSH Key (Exporter clé OpenSSH) et attribuez un nom de fichier à la clé RSA. Veuillez ignorer lorsqu'il vous est demandé de saisir la phrase secrète de la clé.
- 5) Sélectionnez SSH-2 DSA dans les paramètres et cliquez sur Key (Clé) → Generate key pair (Générer paire de clés) pour générer une clé DSA.
- 6) Cliquez sur Conversions → Export OpenSSH Key (Exporter clé OpenSSH) et attribuez un nom de fichier à la clé DSA. Veuillez ignorer lorsqu'il vous est demandé de saisir la phrase secrète de la clé.
- 7) Copiez la clé générée à partir de la zone de texte, collez-la dans un éditeur de texte et enregistrez en tant que fichier texte.

| PuTTY Key Gener                                                                         | ator                                                                                 |                                                                                                    |                                                                     |  |  |
|-----------------------------------------------------------------------------------------|--------------------------------------------------------------------------------------|----------------------------------------------------------------------------------------------------|---------------------------------------------------------------------|--|--|
| le <u>K</u> ey Con <u>v</u> ersions<br>Key                                              | Help                                                                                 | d Loss On                                                                                           |                                                                     |  |  |
| ssh-dss<br>AAAAB3NzaC1kc3M<br>HZB2o3Gr6Giwyx0J<br>NkycVJ1G1I0sStWg<br>AVALArkHQ1Ud+xafm | AAACAW(1256iHu9L+p)<br>BMUGLY905200yDMY<br>Klwa/GPDGh22ihJ8R7<br>i/DhvoSw1FsRx9AAAAg | lo_keys nie:<br>BDwFIHHInBHMkLDg\<br>UsSeL3Wvlpuj4ahlg∆K<br>BwgBSilvb0Y0XCOBJa<br>BR5s/gzs0o0Cv/XMF | /7q4yg1R102T5E<br>s6E 7X4F0zhW/11<br>wK1e2YCuLsAAA<br>IN6vXFzeHyMC2 |  |  |
| Key fingerprint:                                                                        | ssh-dss 1023 93:da:30:2a:bf:4e:ac:e3:d5:28:ca:9e:d9:52:eb:89                         |                                                                                                    |                                                                     |  |  |
| Key comment                                                                             | dsa-key-20110707                                                                     |                                                                                                    |                                                                     |  |  |
| Key passphrase:                                                                         |                                                                                      |                                                                                                    |                                                                     |  |  |
| Confirm passphrase:                                                                     |                                                                                      |                                                                                                    |                                                                     |  |  |
| Actions                                                                                 |                                                                                      |                                                                                                    |                                                                     |  |  |
| Generate a public/priv                                                                  | vate key pair                                                                        |                                                                                                    | Generate                                                            |  |  |
| Load an existing private key file                                                       |                                                                                      |                                                                                                    | Load                                                                |  |  |
| Save the generated k                                                                    | ey                                                                                   | Save pyblic key                                                                                     | Save private key                                                    |  |  |
| Parameters                                                                              |                                                                                      |                                                                                                    |                                                                     |  |  |
| Type of key to genera<br>O SSH-1 (RSA)                                                  | ite:<br>O SSH-2 <u>R</u> SA                                                          | 💿 SSI                                                                                               | 1-2 <u>D</u> SA                                                     |  |  |
| Number of bits in a ge                                                                  | merated key:                                                                         |                                                                                                    | 1024                                                                |  |  |

 Téléchargez les clés DSA/RSA et clés publiques sur l'InsightPower SNMP IPv6 pour UPS Web. Veuillez vous reporter à la section 5-3-1 Administration – Console pour plus d'informations.

# Q14. Comment télécharger les fichiers de configuration/microprogramme/clé via SSH/SFTP ?

Pour configurer rapidement votre SNMP IPv6, vous pouvez télécharger les fichiers via SSH/SFTP. Le SNMP IPv6 importe automatiquement vos réglages après avior téléchargé les fichiers dans les répertoires en question. Veuillez vous reporter au tableau suivant :

| Répertoire       | Fichiers                                                           |
|------------------|--------------------------------------------------------------------|
| \config_snmp     | snmp.ini                                                           |
| \config_system   | configure.ini                                                      |
| \ssh_dsa         | Clé DSA                                                            |
| \ssh_rsa         | Clé RSA                                                            |
| \ssh_pubkey      | Clé publique                                                       |
| \upgrade_snmp    | Package de mise à niveau du microprogramme<br>SNMP IPv6 (binaire)  |
| \upgrade_device* | Package de mise à niveau du microprogramme du dispositif (binaire) |

\*Apparaît sur les dispositifs spécifiques uniquement.

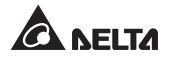

Téléchargez les fichiers dans les répertoires correspondants. Assurez-vous que les noms de fichier ne contiennent pas de caractères non anglais, afin d'éviter toute erreur de lecture. Ecrasez les fichiers existants si votre client SFTP vous le demande.

#### Q15. Comment tester le SNMPv3 dans Linux ?

Avant de pouvoir accéder à SNMP OID (identificateur d'objet) via le protocole SNMPv3, le tableau SNMPv3 USM doit être organisé. Veuillez vous reporter à la section *5-2-2 Notification – SNMPv3 USM* pour plus d'informations.

Pour tester le SNMPv3 dans Linux, lancez Shell et entrez la commande suivante :

```
snmpwalk -v 3 -u <user> -l authPriv -A <password>
-X <password> -n <context name> -t 3 <ip>
1.3.6.1.2.1.1.1.0
```

- -v:1 pour le SNMPv1, 3 pour le SNMPv3.
- -l : Suivent les niveaux de sécurité. Ces derniers sont : noAuthNoPriv, authNoPriv et authPriv.
- -u : Nom d'utilisateur attribué selon le tableau SNMPv3 USM.
- -A : Mot de passe Auth attribué selon le tableau SNMPv3 USM.
- -X : Mot de passe Priv attribué selon le tableau SNMPv3 USM.
- -n : Nom de contexte attribué selon le tableau SNMPv3 USM.
- -t : Délai d'expiration en secondes.
- <ip>: Adresse IP du SNMP IPv6.
- <oid> : Prochain SNMP OID disponible (par exemple 1.3.6.1.2.1.1.1.0). Veuillez vous reporter à la MIB RFC1213.

# **Annexe A : Spécifications**

| Modèle                        | InsightPower SNMP IPv6                 |  |
|-------------------------------|----------------------------------------|--|
| Entrée de puissance           | 12 Vdc                                 |  |
| Consommation électrique       | 2 watt (maximum)                       |  |
| Connexion réseau              | Connecteur enfichable RJ-45 (10/100 M) |  |
| Physique                      |                                        |  |
| Dimensions (I x P)            | 130 mm x 60 mm                         |  |
| Poids                         | 75 g                                   |  |
| Environnemental               |                                        |  |
| Température de fonctionnement | 0 ~ 60 °C                              |  |
| Température de stockage       | -40 ~ 125 °C                           |  |
| Humidité de fonctionnement    | 0 ~ 90 % (sans condensation)           |  |

NOTE

\* Reportez-vous à la plaque signalétique pour connaître la classe de sécurité.

\* Toutes les spécifications sont modifiables sans préavis.

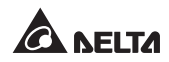

# Annexe B : Garantie

Le Vendeur garantit que le présent produit, si celui-ci est utilisé conformément à toutes les instructions applicables, est exempt de défaut de pièce et main d'œuvre durant la période de garantie. Durant cette période, le Vendeur s'engage à réparer ou à remplacer, à sa seule discrétion, tout produit qui s'avérerait défectueux.

La garantie ne couvre pas l'usure normale ni les dommages résultant d'une installation, d'un fonctionnement, d'une utilisation, d'une maintenance impropres ou d'un cas de force majeure (p. ex. guerre, incendie, catastrophe naturelle, etc.). Cette garantie exclut en outre expressément tous les dommages consécutifs et indirects.

Un service de maintenance moyennant des frais est proposé pour les dommages survenus à l'issue de la période de garantie. Pour toute demande de maintenance, veuillez vous adresser directement au fournisseur ou au Vendeur.

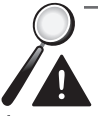

**AVERTISSEMENT :** Chaque utilisateur doit s'assurer, avant toute utilisation, que l'environnement et les caractéristiques de charge sont sûrs et conviennent à l'installation et à l'utilisation du produit. Le manuel d'utilisateur doit être suivi attentivement. Le Vendeur ne formule aucune allégation ni n'offre aucune garantie quant à l'adéquation ou au caractère approprié du produit pour une application spécifique.

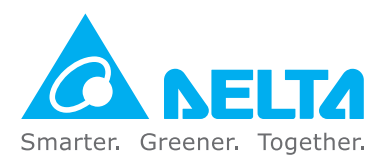